Sprawny Urząd

# TWORZYMY NOWY WYMIAR OPROGRAMOWANIA DLA JEDNOSTEK SAMORZĄDOWYCH

.ents.html"-Home Comme./\*\*/ La. 1-col-menu.html"-Home Comme. children"> <a href="""" Class="""" children"> <a href="""" Class="""" a href="tall-button-header.html" a href="image-logo.html">Image ass="active"> a href="tall-logo.html">Image ass="active"> a href="tall-logo.html">Image ass="active"> a href="tall-logo.html">Image ass="active"> a href="tall-logo.html"> Image ass="active"> a href="tall-logo.html"> a href="tall-logo.html"> a href="tall-logo.html"> a href="tall-logo.ht

# <a href="#">Carc

# PLAN BUDŻETU INSTRUKCJA UŻYTKOWNIKA

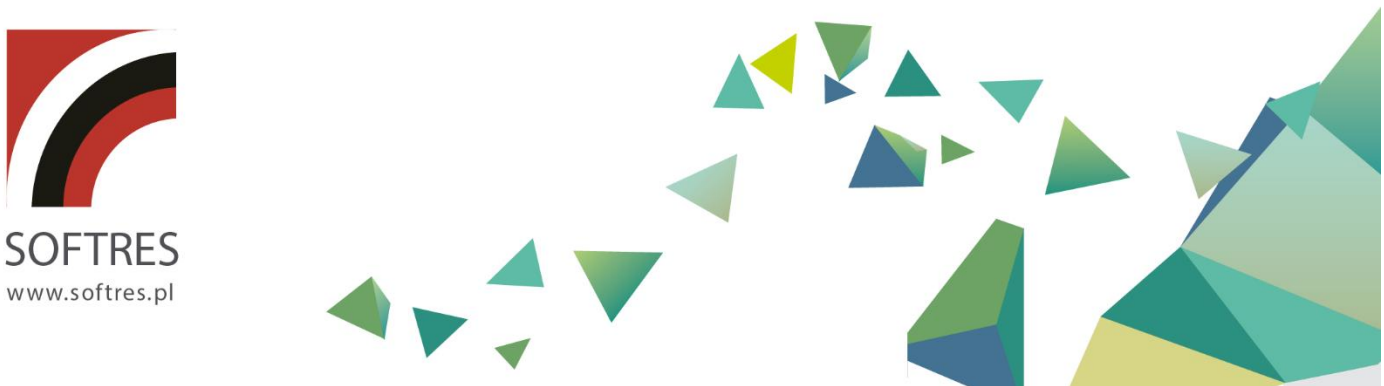

# Spis treści

| Logowanie                                              | 4  |
|--------------------------------------------------------|----|
| Strona główna                                          | 5  |
| Widok Planu                                            | 7  |
| Plan Budżetu                                           | 7  |
| Fundusz Sołecki                                        | 9  |
| Udzielone Dotacje                                      | 9  |
| Zestawienia                                            | 10 |
| Zestawienie ogólne                                     | 10 |
| Zestawienie Dochodów i Wydatków                        | 11 |
| Dokumenty planistyczne                                 | 11 |
| Wprowadzanie dokumentów                                | 12 |
| Edycja dokumentów                                      | 13 |
| Usuwanie dokumentów                                    | 13 |
| Zmiana statusu dokumentu                               | 14 |
| Wysłanie dokumentu do jednostki nadrzędnej             | 14 |
| Anulowanie dokumentu i cofanie anulowania dokumentu    | 15 |
| Import XML Bestia                                      | 15 |
| Zmiany dla dokumentów                                  | 16 |
| Dodawanie zmian dla dokumentów                         | 16 |
| Edycja zmian dokumentu planistycznego                  | 17 |
| Usuwanie zmiany                                        |    |
| Dokumenty planistyczne widok planu                     |    |
| Poprawki otrzymanych dokumentów w jednostce nadrzędnej | 19 |
| Struktura                                              | 20 |
| Dodawanie jednostek                                    | 21 |
| Edycja wprowadzonych jednostek                         | 22 |
| Usuwanie jednostki                                     | 23 |
| Dane Jednostki                                         | 23 |
| Rozdziały budżetowe                                    | 24 |
| Ewidencja wydatków                                     | 25 |
| Kategorie wydatków                                     |    |
| Słowniki                                               |    |
| Dodawanie danych do słownika                           | 27 |
| Edycja danych w słowniku                               | 27 |
| Usuwanie danych ze słowników                           | 28 |
| Beneficjenci                                           | 28 |

| Cel dotacji                                                                                                    | 29                                                                   |
|----------------------------------------------------------------------------------------------------|----------------------------------------------------------------------|
| Działy budżetowe                                                                                                    | 29                                                                   |
| Ewidencja                                                                                                    | 29                                                                   |
| Finansowanie paragrafu                                                                                                    | 29                                                                   |
| Kategorie dochodów ,przychodów, rozchodów, wydatków                                                                                                    | 30                                                                   |
| Paragrafy budżetowe dochody ,przychody, rozchody, wydatki                                                                                                    | 30                                                                   |
| Program UE                                                                                                    | 31                                                                   |
| Projekt UE                                                                                                    | 31                                                                   |
| Przedsięwzięcia fundusz sołecki                                                                                                    | 31                                                                   |
| Przedsięwzięcia inwestycyjne                                                                                                    | 31                                                                   |
| Rodzaje kosztów                                                                                                    | 32                                                                   |
| Rozdziały budżetowe                                                                                                    | 32                                                                   |
| Sekcje załącznik nieruchomości                                                                                                    | 32                                                                   |
|                                                                                                    |                                                                      |
| Sekcje załącznik wyodrębniony rachunek                                                                                                    | 33                                                                   |
| Sekcje załącznik wyodrębniony rachunek<br>Składnik płac                                                                                                    | 33<br>33                                                             |
| Sekcje załącznik wyodrębniony rachunek<br>Składnik płac<br>Sołectwa                                                                                                    | 33<br>33<br>33                                                       |
| Sekcje załącznik wyodrębniony rachunek<br>Składnik płac<br>Sołectwa<br>Stanowiska etat                                                                                                    | 33<br>33<br>33<br>33                                                 |
| Sekcje załącznik wyodrębniony rachunek<br>Składnik płac<br>Sołectwa<br>Stanowiska etat<br>Typy dokumentów                                                                                                    | 33<br>33<br>33<br>33<br>33                                           |
| Sekcje załącznik wyodrębniony rachunek<br>Składnik płac<br>Sołectwa<br>Stanowiska etat<br>Typy dokumentów<br>Typ jednostki                                                                                                    | 33<br>33<br>33<br>33<br>33<br>34                                     |
| Sekcje załącznik wyodrębniony rachunek<br>Składnik płac<br>Sołectwa<br>Stanowiska etat<br>Typy dokumentów<br>Typ jednostki<br>Klasyfikacja budżetowa                                                                                                    | 33<br>33<br>33<br>33<br>33<br>34<br>34                               |
| Sekcje załącznik wyodrębniony rachunek<br>Składnik płac<br>Sołectwa<br>Stanowiska etat<br>Typy dokumentów<br>Typ jednostki<br>Klasyfikacja budżetowa<br>Grupy paragrafów                                                                                   | 33<br>33<br>33<br>33<br>33<br>34<br>34<br>34                         |
| Sekcje załącznik wyodrębniony rachunek<br>Składnik płac<br>Sołectwa<br>Stanowiska etat<br>Typy dokumentów<br>Typ jednostki<br>Klasyfikacja budżetowa<br>Grupy paragrafów<br>Parametry                                                                      | 33<br>33<br>33<br>33<br>34<br>34<br>34<br>34                         |
| Sekcje załącznik wyodrębniony rachunek<br>Składnik płac<br>Sołectwa<br>Stanowiska etat<br>Typy dokumentów<br>Typ jednostki<br>Klasyfikacja budżetowa<br>Grupy paragrafów<br>Parametry                                                                      | 33<br>33<br>33<br>33<br>33<br>34<br>34<br>34<br>34<br>35             |
| Sekcje załącznik wyodrębniony rachunek<br>Składnik płac<br>Sołectwa<br>Stanowiska etat<br>Typy dokumentów<br>Typ jednostki<br>Klasyfikacja budżetowa<br>Grupy paragrafów<br>Parametry<br>Użytkownicy<br>Dodawanie użytkownika                              | 33<br>33<br>33<br>33<br>33<br>34<br>34<br>34<br>35<br>35             |
| Sekcje załącznik wyodrębniony rachunek<br>Składnik płac<br>Sołectwa<br>Stanowiska etat<br>Typy dokumentów<br>Typ jednostki<br>Klasyfikacja budżetowa<br>Grupy paragrafów<br>Parametry<br>Użytkownicy<br>Dodawanie użytkownika<br>Edycja danych użytkownika | 33<br>33<br>33<br>33<br>33<br>34<br>34<br>34<br>34<br>35<br>35<br>36 |

# Adres np. : <u>https://ug.ebudzet.sprawnyurzad.pl</u>

Po odwiedzeniu witryny systemu pojawi się okno logowania:

| Zintegrowany System<br>Planowania Budżetu | 1          |
|-------------------------------------------|------------|
| Miasto Pasłęk                             | Sa at a la |
| Login                                     | 1          |
| Hasło                                     |            |
| ZALOGUJ SIĘ                               |            |
| ▶ Wersja                                  | > $>$ $>$  |
|                                           |            |

W celu rozpoczęcia pracy z systemem należy się zalogować wprowadzając **Login** i **Hasło** użytkownika, następnie kliknąć klawisz ENTER lub przycisk **ZALOGUJ SIĘ** przejść do kolejnego okna. W kolejnym oknie pojawi się wybór kontekstu dla użytkownika.

| Zinte<br>Plan                      | egrowany System<br>towania Budżetu |
|------------------------------------|------------------------------------|
|                                    | Miasto Pasłęk                      |
| ADM                                |                                    |
| <b>Rok</b><br>2020                 | ~                                  |
| Jednostka<br>ZP - Gmina Miejska Pa | asłęk 🗸 🗸                          |
| WYLOGUJ SI                         | Ę WYBIERZ KONTEKST                 |
| ▶ Wersja                           |                                    |

W oknie dostępu do Zintegrowanego Systemu Planowania Budżetu należy wybrać z listy rozwijanej kolejno **Rok**, następnie **Jednostkę** i kliknąć przycisk **Wybierz kontekst** w celu zalogowania się do systemu. Następnie pojawi się okno wyboru kontekstu.

| $\mathbf{\nabla}$                         |  |
|-------------------------------------------|--|
| Zintegrowany System<br>Planowania Budżetu |  |
| Miasto Pasłęk                             |  |
| ADM                                       |  |
| Plan Budžetu WYLOGUJ SIĘ WYBIERZ MODUŁ    |  |
| POWRÓT                                    |  |

Użytkownik może opuścić system – powinien to zrobić bezpiecznie klikając przycisk **Wyloguj się**, aby uniemożliwić ingerencje osobom postronnym w system.

# Strona główna

| Ро | poprawnym | zalogowaniu | się pojawi | się Strona | główna serwisu: |
|----|-----------|-------------|------------|------------|-----------------|
|----|-----------|-------------|------------|------------|-----------------|

| Plan Budżetu                                                 | ■ Kontekst: Miejsko Gmini Zintegrowany S | ny Ośrodek Pormocy Społecznej w Pasłęku   Tryb: projekt 80   Budżet ogólny(analityczny) 🛛 | Aktualna date: 31-12-2020 👗 ADM 🔮 Wyloguj |
|--------------------------------------------------------------|------------------------------------------|-------------------------------------------------------------------------------------------|-------------------------------------------|
| <ul> <li>Strona główna</li> <li>Plan budżetu</li> </ul>      | Dokumentu                                |                                                                                           | 1                                         |
| <ul><li>Zestawienie</li><li>Dokumenty planistyczne</li></ul> | i Informacje                             | e ogólne                                                                                  |                                           |
| 🗣 Zmiana hasła                                               | Nazwa:                                   | Miejsko-Gminny Ośrodek Pomocy Społecznej w Pasłęku                                        |                                           |
|                                                              | Ulica:<br>Kod pocztowy:<br>Poczta:       | Plac Grunwaldzki<br>14-400<br>Pasłęk                                                      |                                           |
|                                                              | Miejscowość:<br>Telefon:                 | Pasięk                                                                                    |                                           |
|                                                              | Strona wwww:<br>REGON:                   | 170501061                                                                                 |                                           |
|                                                              | Numer licencji: 00000001                 |                                                                                           | Login: ADM Imię i nazwisko:               |

W przypadku braku menu systemu można je rozwinąć klikając w przycisk: 🔳 w lewym górnym rogu okna. Załącznik kadrowo płacowy

Strona główna systemu składa się z:

|                        | ≡ Kontekst: Miejsko Gmini | ny Ośrodek Pomocy Społecznej w Pasłęku   Tryb: projekt BO   Budżet ogólny(analityczny) 🔽 | 🛗 Aktualna data: 31-12-2020 🌡 ADM 🕑 Wyloguj |
|------------------------|---------------------------|------------------------------------------------------------------------------------------|---------------------------------------------|
| Plan Budžetu           | Zintegrowany S            | ystem Planowania Budżetu                                                                 | -                                           |
| 🕷 Strona główna        | A CA                      |                                                                                          |                                             |
| Plan budžetu           | Dokumenty                 |                                                                                          |                                             |
| ≡ Zestawienie          |                           |                                                                                          |                                             |
| Dokumenty planistyczne | i Informacje              | e ogólne                                                                                 |                                             |
| 🗣 Zmiana hasła         |                           |                                                                                          |                                             |
|                        | Nazwa:                    | Miejsko-Gminny Ośrodek Pomocy Społecznej w Pasłęku                                       |                                             |
|                        | Ulica:                    | Plac Grunwaldzki                                                                         |                                             |
|                        | Kod pocztowy:             | 14-400                                                                                   |                                             |
|                        | Poczta:                   | Pasłęk                                                                                   |                                             |
|                        | Miejscowość:              | Pasłęk                                                                                   | U                                           |
|                        | Telefon:                  |                                                                                          |                                             |
|                        | Strona wwww:              |                                                                                          |                                             |
|                        | REGON:                    | 170501061                                                                                |                                             |
|                        |                           |                                                                                          |                                             |
|                        | Numer licencii: 00000001  |                                                                                          | Login: ADM Imic i nazwisko:                 |

Od lewego górnego rogu przycisk wysuwania i chowania listy menu bocznego. Nazwa wybranego Kontekstu(istnieje możliwość zmiany kontekstu z tego poziomu) ,Tryb pracy . Kalendarz oraz aktualna data. Imię i nazwisko zalogowanego użytkownika oraz przycisk **Wyloguj**.

Poniżej w niebiesko- białym panelu znajdują się informacje o jednostce :

| i Informacje             | e ogólne                                           |              |
|--------------------------|----------------------------------------------------|--------------|
| Nazwa:                   | Miejsko-Gminny Ośrodek Pomocy Społecznej w Pasłęku |              |
| Kod pocztowy:            | 14-400                                             |              |
| Poczta:<br>Miejscowość:  | Pasięk<br>Pasięk                                   | $\checkmark$ |
| Telefon:<br>Strona wwww: |                                                    |              |
| REGON:                   | 170501061                                          |              |

Na dolnym pasku znajduję się **Numer licencji**, a po prawej stronie tego panelu **Login**, **Imię i nazwisko** zalogowanego użytkownika.

Numer licencji: 00000001 Login: ADM Imię i nazwisko:

Przycisk dokumenty Przenosi nas do dokumentów planistycznych które również dostępne są z poziomu rozwijanego menu (jeżeli użytkownik nie znajduje danej ikony oznacza to, że nie posiada uprawnień dostępu do danej części serwisu):

| Dokumenty<br>/korekty | <br>Grupy paragrafów | Słowniki | Uchwały |
|-----------------------|----------------------|----------|---------|
| Jednostki             |                      |          |         |

# Widok Planu

W pierwszej zakładce **Widok Planu** pojawiają się sześć opcji Plan Budżetu, Plan według jednostek Fundusz Solecki ,Fundusz osiedlowy Udzielone dotacje i Widok korekt .

# Plan Budżetu

W zakładce **Plan Budżetu** po wypełnieniu dokumentów planistycznych i zmian, wyświetli się plan posortowany jest on według klasyfikacji budżetowej, użytkownik może odpowiednio filtrować plan, drukować i kształtować widok wg swoich preferencji, wybierając odpowiednie przyciski i filtry z paneli zaznaczonych zielonymi ramkami:

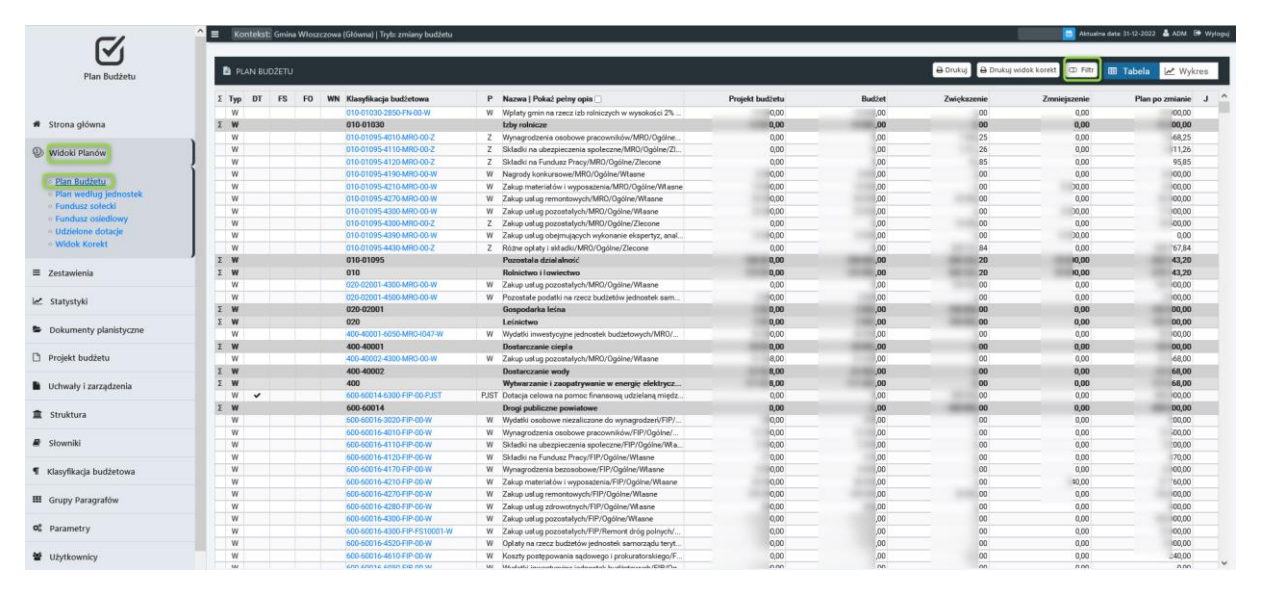

Widok planu można filtrować w zależności od potrzeb np. wybierając tylko jedną jednostkę lub konkretną uchwałę.

| Filtr             |                                                                                         |   |
|-------------------|-----------------------------------------------------------------------------------------|---|
| 🖹 Lista zmian 🛃   | Analityka Syntetyka Finansowanie Syntetyka Paragrafy Syntetyka Rozdział Syntetyka Dział |   |
| Typ budżetu       | Wydatki v                                                                               |   |
| Jednostki         | Wybierz                                                                                 | • |
| Uchwała           |                                                                                         | ~ |
| Stan na           | 31/12/2022                                                                              |   |
| Typ podsumy       | Rozdziały v                                                                             |   |
| Status dok.       | Zatwierdzony v                                                                          |   |
| 🛃 Grupowanie na   | pochodzenie                                                                             |   |
|                   | ✓ Filtr klasyfikacji ✓ Filtr parametrów klasyfikacji                                    |   |
| Dział             |                                                                                         | ~ |
| Rozdział          |                                                                                         | ~ |
| Paragraf          |                                                                                         | ~ |
| Finansowanie      |                                                                                         | ~ |
| Ewidencja         |                                                                                         | ~ |
| Kategoria wydatku |                                                                                         | ~ |
| Pochodzenie       |                                                                                         | ~ |
| Wydatki niewyg    | asające 🗌 Fundusz sołecki 🗌 Fundusz osiedlowy 🗌 Dotacja                                 |   |
| Inwestycja        | Wybierz                                                                                 | • |
| Program UE        | Wybierz                                                                                 | • |
| Projekt UE        | Wybierz                                                                                 | • |
|                   | × Zamknij 🖸 Resetuj filtr 🕇 Filtruj                                                     |   |

### Plan według jednostek

W zakładce **Plan według jednostek** po wypełnieniu dokumentów planistycznych i zmian, wyświetli się plan z podziałem na jednostki plan i zmiany na klasyfikacji ograniczają się tylko do jednej jednostki.

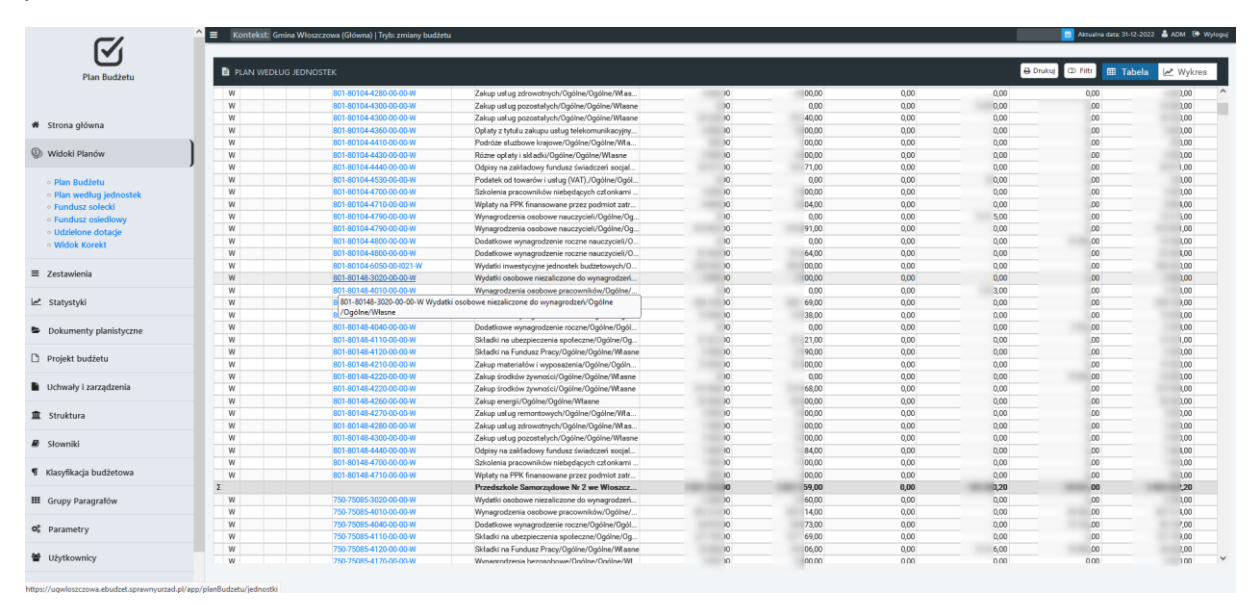

### Fundusz Sołecki

W zakładce **Fundusz Sołecki** po wypełnieniu dokumentów planistycznych i zmian, wyświetli się plan z podziałem na sołectwa

| ona glóvna<br>dol Panov<br>Ian Buderu<br>Ian volugi jelnostek<br>unduz soletvi<br>unduz soletvi<br>unduz soletvi<br>unduz soletvi<br>unduz soletvi<br>unduz soletvi<br>unduz soletvi                                                                                                    |                                                                                        | Projekt holdsov<br>2 1272 0<br>2 1272 0<br>2 1272 0<br>3 1272 0<br>4 1590 1<br>2 2 7658<br>2 0 1460 0<br>2 1 460 7<br>2 1 7696<br>1 9 951 5 | Bod2et<br>28 827,63<br>27 437,42<br>18 6631,49<br>43 519,83<br>22 756,38<br>20 114,60<br>24 146,79 | Zwiększenie<br>0,00<br>0,00<br>7 499,60<br>2 000,00<br>1 21400 | Zmniejszenie<br>0,00<br>0,00<br>0,00<br>7 499,60<br>2 000,00 | Plan pozmi<br>28 82<br>27 43<br>18 53<br>43 51 |
|----------------------------------------------------------------------------------------------------|----------------------------------------------------------------------------------------|----------------------------------------------------------------------------------------------------|----------------------------------------------------------------------------------------------------|----------------------------------------------------------------|--------------------------------------------------------------|------------------------------------------------|
| ona glówna<br>doki Planow )<br>Iam Budru<br>marku został<br>marku został<br>marku zos |                                                                                        | 28 62720<br>27 4 47,42<br>46 51,46<br>40 514,69<br>22 754,80<br>23 754,00<br>24 140,75<br>24 759,66<br>16 959,15                            | 28 827,83<br>27 437,42<br>18 631,49<br>43 519,83<br>22 756,38<br>20 114,60<br>24 146,79            | 0,00<br>0,00<br>7,499,60<br>2,000,00<br>1,214,00               | 0,00<br>0,00<br>0,00<br>7 499,60<br>2 000,00                 | 28 8<br>27 43<br>18 63<br>43 51                |
| ona główna<br>doki Planów )<br>tan Budżetu<br>Ian welku jednostek<br>undusz colect)<br>undusz colect)<br>ddok Korekt                                                                                                    |                                                                                        | 27 437,62<br>16 651,69<br>40 559,09<br>22 756,38<br>20 11469<br>23 146,79<br>23 759,66<br>16 555,15                                         | 27 437,42<br>18 631,49<br>43 519,83<br>22 756,38<br>20 114,60<br>24 146,79                         | 0,00<br>0,00<br>7 499,60<br>2 000,00<br>1 214,00               | 0,00<br>0,00<br>7 499,60<br>2 000,00                         | 27 4<br>18 6<br>43 5                           |
| toki Planov )<br>toki Planov )<br>an Budetu<br>an wadług bekonstek<br>andruz osiecki<br>moluz osiecki<br>dokecne dotacje<br>idok Korekt                                                                                                    | lo<br>22<br>10<br>10<br>10<br>10<br>10<br>10<br>10<br>10<br>10<br>10<br>10<br>10<br>10 | 14 651,69<br>41 519,82<br>22 756,38<br>20 114,69<br>21 146,79<br>23 759,66<br>14 595,15                                                     | 18 631,49<br>43 519,83<br>22 756,38<br>20 114,60<br>24 146,79                                      | 0,00<br>7 499,60<br>2 000,00<br>1 214,00                       | 0,00<br>7 499,60<br>2 000,00                                 | 18 6                                           |
| oki Planów )<br>in Budżetu<br>in według jednostek<br>dduż rojecki<br>dduż rojecki<br>uduż osietkowy<br>kielone dotacje<br>dok Korekt                                                                                                    | 2                                                                                      | 43 31983<br>22 756,38<br>20 114,60<br>24 146,79<br>23 729,66<br>18 585,15                                                                   | 43 519,83<br>22 756,38<br>20 114,60<br>24 146,79                                                   | 7 499,60<br>2 000,00<br>1 214,00                               | 7 499,60 2 000,00                                            | 43                                             |
| n Budžetu<br>n weđlag jednostek<br>nduze solečki)<br>nduze solečki<br>dok Korekt                                                                                                    | la<br>la<br>la<br>lo<br>lo                                                             | 22 756,38<br>20 114,60<br>24 146,79<br>23 729,66<br>18 595,15                                                                               | 22 756,38<br>20 114,60<br>24 146,79                                                                | 2 000,00                                                       | 2 000,00                                                     |                                                |
| n Budžetu<br>n wedkug jednostek<br>uduz solecki<br>uduz solečki<br>uduz oslečki<br>uduz oslečki<br>uduz oslečki<br>uduz oslečki<br>uduz oslečki<br>k<br>k<br>k<br>k<br>k<br>k<br>k<br>k<br>k<br>k<br>k<br>k<br>k<br>k<br>k<br>k<br>k<br>k                                                                                                    | na<br>1a<br>1a<br>1a<br>1a<br>1a<br>1a<br>1a<br>1a<br>1a<br>1a<br>1a<br>1a<br>1a       | 20 114,60<br>24 146,79<br>23 729,66<br>18 585,15                                                                                            | 20 114,60<br>24 146,79                                                                             | 1214.00                                                        |                                                              | 22                                             |
| n Budzetu D<br>n według jednostek G<br>uduze sołecki J<br>uduze osiedkowy K<br>delone dotacje K<br>sok Korekt K                                                                                                    | laj<br>io<br>ie:<br>io                                                                 | 24 146,79<br>23 729,66<br>18 585,15                                                                                                    | 24 146,79                                                                                          |                                                                | 1 214,00                                                     | 20                                             |
| a według jednostek G<br>Idusz sołecki J<br>Idusz osiedłowy K<br>Idosz osiedłowy<br>Idok Korekt K<br>K                                                                                                    | io<br>le:<br>la                                                                        | 23 729,66<br>18 585,15                                                                                                    |                                                                                                    | 110,00                                                         | 110,00                                                       | 24                                             |
| ndusz sołecki J<br>ndusz osiedłowy K<br>delone dotacje K<br>jok Korekt K                                                                                                    | le:<br>lo                                                                              | 18 585,15                                                                                                    | 23 729,66                                                                                          | 0,00                                                           | 0,00                                                         | 23                                             |
| idusz osiedłowy K<br>ielone dotacje K<br>lok Korekt K                                                                                                    |                                                                                        |                                                                                                    | 18 585,15                                                                                          | 6 345,57                                                       | 6 345,57                                                     | 18                                             |
| ielone dotacje K<br>lok Korekt K                                                                                                    |                                                                                        | 46 347,00                                                                                                    | 46 347,00                                                                                          | 9 000,00                                                       | 9 000,00                                                     | 46                                             |
| lok Korekt K                                                                                                    | u                                                                                      | 46 347,00                                                                                                    | 46 347,00                                                                                          | 1 476,00                                                       | 1 476,00                                                     | 46                                             |
| K                                                                                                    | iu .                                                                                   | 22,431,95                                                                                                    | 22 431,95                                                                                          | 0,00                                                           | 0,00                                                         | 22                                             |
|                                                                                                    | a                                                                                      | 18 585,15                                                                                                    | 18 585,15                                                                                          | 89,0D                                                          | 89,00                                                        | 18                                             |
| wienia                                                                                                    | 18                                                                                     | 18 214,37                                                                                                    | 18 214,37                                                                                          | 0,00                                                           | 0,00                                                         | 18                                             |
|                                                                                                    | As                                                                                     | 21 412,31                                                                                                    | 21 412,31                                                                                          | 10 432,31                                                      | 10 432,31                                                    | 21                                             |
| ystyki                                                                                                    | PLAN SOLECTWA BEBELNO KOLONIA                                                          |                                                                                                    |                                                                                                    |                                                                |                                                              |                                                |
|                                                                                                    | Σ Typ Klasyfikacja budżetowa                                                           | P Nazwa   Pokaż pełny opis 🗌                                                                                                    | Projekt budżetu                                                                                    | Budżet                                                         | Zwiększenie Zmniejszenie                                     | Plan po z                                      |
| umenty planistyczne                                                                                                    | W 600-60                                                                               | W Zakup usług remontowych/FIP/Remont dróg polnych/Własne<br>Notatka: Projekt budżetu jednostki - Wydział Finansowy 2022.                    | 21 000,00                                                                                          | 21 000,00                                                      | 0,00 0,00                                                    | 21                                             |
| kt budžetu                                                                                                    | Σ W 600-64                                                                             | Drogi wewnetrzne                                                                                                    | 21 000,00                                                                                          | 21 000,00                                                      | 0,00 0,00                                                    | 21                                             |
|                                                                                                    | Σ W 600                                                                                | Transport i łączność                                                                                                    | 21 000,00                                                                                          | 21 000,00                                                      | 0,00 0,00                                                    | 21                                             |
| rały i zarządzenia                                                                                                    | W 754-75                                                                               | Zakup materiałów i wyposażenia/FIP/Działalność oraz wypos<br>Notatka: Projekt budżetu jednostki - Wydział Finansowy 2022                    | 4 000,00                                                                                           | 4 000,00                                                       | 0,00 0,00                                                    | 4                                              |
|                                                                                                    | Σ W 754-7!                                                                             | Pozostala działalność                                                                                                    | 4 000,00                                                                                           | 4 000,00                                                       | 0,00 0,00                                                    | 4                                              |
| ttura                                                                                                    | Σ W 754                                                                                | Bezpieczeństwo publiczne i ochrona przeciwpożarowa                                                                                          | 4 000,00                                                                                           | 4 000,00                                                       | 0,00 0,00                                                    | 4                                              |
| niki                                                                                                    | W 921-92                                                                               | Zakup materiałów i wyposażenia/FIP/Działalność KGW/Włas<br>Notatka: Projekt budżetu jednostki - Wydział Finansowy 2022                      | 3 000,00                                                                                           | 3 000,00                                                       | 0,00 0,00                                                    | 3                                              |
|                                                                                                    | Σ W 921-9                                                                              | Pozostala działalność                                                                                                    | 3 000,00                                                                                           | 3 000,00                                                       | 0,00 0,00                                                    | 3                                              |
|                                                                                                    | Σ W 921                                                                                | Kultura i ochrona dziedzictwa narodowego                                                                                                    | 3 000,00                                                                                           | 3 000,00                                                       | 0,00 0,00                                                    | 3                                              |
| ikaga budzetowa                                                                                                    | W 926-92                                                                               | Zakup materiałów i wyposażenia/FIP/Utrzymanie bolska/Wła<br>Notatka: Projekt budżetu jednostki - Wydział Finansowy 2022                     | 827,83                                                                                             | 827,83                                                         | 0,00 0,00                                                    |                                                |
| y Paragrafów                                                                                                    | Σ W 926-92695                                                                          | Pozostal a działalność                                                                                                    | 827,83                                                                                             | 827,83                                                         | 0,00 0,00                                                    |                                                |
|                                                                                                    | 5 W 926                                                                                | Kultura fizeczna                                                                                                    | 877 83                                                                                             | 827 83                                                         | 0.00 0.00                                                    |                                                |
| netry                                                                                                    |                                                                                        |                                                                                                    |                                                                                                    |                                                                |                                                              |                                                |

# Fundusz osiedlowy

W zakładce **Fundusz Sołecki** po wypełnieniu dokumentów planistycznych i zmian, wyświetli się plan z podziałem na osiedla

|                                                                                                    | 🗮 Kontekst: Gmina 🔤 Tryb: zr | niany budżetu              |                 |             | Aktualna data: 31-12-2                       | 022 🛔 ADM 🕞 Wyłoguj |
|----------------------------------------------------------------------------------------------------|------------------------------|----------------------------|-----------------|-------------|----------------------------------------------|---------------------|
| Plan Budžetu                                                                                                    | WIDOK PLANU OSIEDLI          |                            |                 |             | 🖨 Drukuj Widok Planu Osiedli 🗇 Filtr 🔠 Tabel | a 🖉 Wykres          |
|                                                                                                    | Osiedle                      | Projekt budžetu            | Budżet          | Zwiększenie | Zmniejszenie                                 | Plan po zmianie     |
| 🖷 Strona główna                                                                                                    |                              |                            |                 |             |                                              |                     |
| Widoki Planów                                                                                                    |                              |                            |                 |             |                                              |                     |
| Plan Budžetu     Plan według jednostek     Fundusz sołecki     Fundusz sołecki     Fundusz sołecki     Udzielone dotacje     Widok Korekt |                              |                            |                 |             |                                              |                     |
| ≡ Zestawienia                                                                                                    |                              |                            |                 |             |                                              |                     |
| 🗠 Statystyki                                                                                                    | PLAN OSIEDLA                 |                            |                 |             |                                              |                     |
| Dokumenty planistyczne                                                                                                    | Σ Typ Klasyfikacja budżetowa | P Nazwa   Pokaż pełny opis | Projekt budžetu | Budžet      | Zwiększenie Zmniejszenie                     | Plan po zmianie     |
| Projekt budžetu                                                                                                    |                              |                            |                 |             |                                              |                     |
| Uchwały i zarządzenia                                                                                                    |                              |                            |                 |             |                                              |                     |
| 1 Struktura                                                                                                    |                              |                            |                 |             |                                              |                     |
| Słowniki                                                                                                    |                              |                            |                 |             |                                              |                     |
| Klasyfikacja budżetowa                                                                                                    |                              |                            |                 |             |                                              |                     |
| III Grupy Paragrafów                                                                                                    |                              |                            |                 |             |                                              |                     |
| © Parametry                                                                                                    |                              |                            |                 |             |                                              |                     |
| 불 Użytkownicy                                                                                                    |                              |                            |                 |             |                                              |                     |
| 🗣 Zmiana hasła                                                                                                    |                              |                            |                 |             |                                              |                     |

#### Udzielone Dotacje

W zakładce **Udzielone dotacje** po wypełnieniu dokumentów planistycznych i zmian, wyświetlają się informacje o udzielonych dotacjach z podziałem na beneficjentów oraz z podziałem na dotacje z sektora publicznego i spoza sektora publicznego

| Plan Budžetu                                                    |               |              |                                  |                                                                        | 🕀 Dr           | ukuj Widok Planu Dotacji 🗶 Filtr | III Tabela 🖃 Wykres |
|-----------------------------------------------------------------|---------------|--------------|----------------------------------|------------------------------------------------------------------------|----------------|----------------------------------|---------------------|
|                                                                 | Σ Dzieł       | Rozdział     | Beneficjent   Pokaž pełny opis 🗌 | Notatka   Pokaž pelny opis 🗌                                           | Dotacje Celowe | Dotacje Podmiotowe               | Dotacje Przedmiotow |
|                                                                 | Dotacje dla j | ednostek sek | tora finansów publicznych        |                                                                        |                |                                  |                     |
| Strona główna                                                   | Σ 750         |              |                                  | Administracja publiczna                                                | 0,00           | 0,50                             | 0,0                 |
|                                                                 | Σ             | 75095        |                                  | Pozostal a dział alność                                                | 0,00           | 0,50                             | 0,6                 |
| Widoki Planów                                                   | Σ             |              |                                  | Wplaty gmin i powiatów na rzecz innych jednostek samorządu ter         | 0,00           | 0,50                             | 0,0                 |
| - Disc Budiato                                                  |               |              | ZWIĄŻEP ZOWSKIEJ                 | Projekt budžetu jednostki - Wydział Finansowy 2022; Projekt budžetu je | 0,00           | -0,50                            | 0,0                 |
| <ul> <li>Plan Budzetu</li> <li>Plan według iednostek</li> </ul> | Σ 801         |              |                                  | Oświata i wychowanie                                                   | 0,00           | 6,15                             | 0,0                 |
| <ul> <li>Fundusz sołecki</li> </ul>                             | Σ             | 80101        |                                  | Szkoly podstawowe                                                      | 0,00           | 6,15                             | 0,0                 |
| Fundusz osiedlowy                                               | Σ             |              |                                  | Dotacja podmiotowa z budżetu dla publicznej jednostki systemu          | 0,00           | 6,15                             | 0,6                 |
| Udzielone dotacje                                               |               |              | SZKOLA IELNIE WSI                | Wniosek o zmianę - Wydział Finansowy 28.02.2022r.; Wniosek o zmian     | 0,00           | 6,15                             | 0,0                 |
| WILLOW KOTEKL                                                   | Σ 921         |              |                                  | Kultura i ochrona dziedzictwa narodowego                               | 0,00           | 0,00                             | 0,0                 |
| Zestawienia                                                     | Σ             | 92109        |                                  | Domy i ośrodki kultury, świetlice i kluby                              | 0,00           | 0,00                             | 0,                  |
|                                                                 | Σ             |              |                                  | Dotacja podmiotowa z budżetu dla samorządowej instytucji kultury       | 0,00           | 0,00                             | 0,                  |
| Statystyki                                                      |               |              | Dom Kult                         | Projekt budžetu jednostki - Wydział Finansowy 2022; Projekt budžetu je | 0,00           | 0,00                             | 0                   |
|                                                                 | Σ             | 92116        |                                  | Biblioteki                                                             | 0,00           | 0,00                             | 0,                  |
| Dokumenty planistyczne                                          |               |              | BIBLIOTE                         | Projekt budżetu jednostki - Wydział Finansowy 2022; Projekt budżetu je | 0,00           | 0,00                             | 0,                  |
|                                                                 | Σ             |              |                                  |                                                                        | 0,00           | 6,65                             | 0,                  |
| Projekt budžetu                                                 | Dotacje dla j | ednostek spo | za sektora finansów publicznych  |                                                                        |                |                                  |                     |
| Ushwala Lananahaania                                            | Σ 600         |              |                                  | Transport i łączność                                                   | 00,00          | 0,00                             | 0,0                 |
| Jonwary I zarządzenia                                           | Σ             | 60014        |                                  | Drogi publiczne powiatowe                                              | 00,00          | 0,00                             | 0,0                 |
| Struktura                                                       | Σ             |              |                                  | Dotacja celowa na pornoc finansową udzielaną między jednostka          | 00,00          | 0,00                             | 0,0                 |
|                                                                 |               |              | Powia                            | Wniosek o zmianę planu finansowego - Wydział Finansowy, Wniosek o      | 98,49          | 0,00                             | 0,0                 |
| Słowniki                                                        |               |              | Powia                            | Wniosek o zmianę planu finansowego - Wydział Finansowy; Wniosek o      | 46,57          | 0,00                             | 0,4                 |
|                                                                 |               |              | Powia                            | Wniosek o zmianę planu finansowego - Wydział Finansowy; Wniosek o      | 36,80          | 0,00                             | 0,                  |
| lasyfikacja budżetowa                                           |               |              | Powia                            | Wniosek o zmianę planu finansowego - Wydział Finansowy; Wniosek o      | 64,62          | 0,00                             | 0,/                 |
|                                                                 |               |              | Powia                            | Wniosek o zmianę planu finansowego - Wydział Finansowy, Wniosek o      | 88,75          | 0,00                             | 0/                  |
| Srupy Paragrafów                                                |               |              | Powia                            | Wniosek o zmianę planu finansowego - Wydział Finansowy, Wniosek o      | 41,64          | 0,00                             | 0,                  |
| Oscametra                                                       |               |              | Powia                            | Wniosek o zmianę planu finansowego - Wydział Finansowy; Wniosek o      | 23,13          | 0,00                             | 0,0                 |
| arannes y                                                       | Σ 754         |              |                                  | Bezpieczeństwo publiczne i ochrona przeciwpożarowa                     | 00,00          | 0,00                             | 0;                  |
| Utytkownicy                                                     | Σ             | 75412        |                                  | Ochotnicze straże oożarne                                              | 00.00          | 0.00                             |                     |

# Widok Korekt

zakładka **Widok Korekt** jest widoczna tylko w trybie korekt znajdują się tam zmiany wprowadzone po uchwaleniu projektu budżetu

|                                                                  | Kontekst: Gmina W a)   Tryb: zmi | any budžetu                                    |              |           | Akts    | alna data: 31-12-2022 🔺 ADM 🕞 Wylo |
|------------------------------------------------------------------|----------------------------------|------------------------------------------------|--------------|-----------|---------|------------------------------------|
| $\checkmark$                                                     |                                  |                                                |              |           |         |                                    |
| Plan Budżetu                                                     | WIDOK ZBIORCZY KOREKT            |                                                |              |           |         | 🖨 Drukuj widok korekt 🛛 🛈 Filtr    |
|                                                                  | Typ Klasyfikacja budžetowa       | Р                                              | Plan Projekt | Plan BO   | Różnica | Projekt po korekcie                |
|                                                                  |                                  |                                                | 655,00       | 1655,00   | 0,00    | 30 655,00                          |
|                                                                  | W 010                            |                                                | 000,00       | 1000,00   | 0,00    | 23 000,00                          |
| <ul> <li>Strona główna</li> </ul>                                | W 010-01030                      |                                                | 000,00       | ; 000,00  | 0,00    | 15 000,00                          |
|                                                                  | W 010-01030-2850-FN-00-W         | W                                              | 000,00       | 5 000,00  | 0,00    | 15 000,00                          |
| Widoki Planów                                                    | W 010-01095                      |                                                | 000,00       | 1000,00   | 0,00    | 38 000,00                          |
|                                                                  | W 010-01095-4190-MRD-00-W        | w                                              | 000,00       | 6 000,00  | 0,00    | 6 000,00                           |
| o Plan Budžetu                                                   | W 010-01095-4210-MR0-00-W        | W                                              | 000,00       | 4 000,00  | 0,00    | 14 000,00                          |
| o Plan werthun iednostek                                         | W 010-01095-4270-MRD-00-W        | W                                              | 000,00       | 0 000,00  | 0,00    | 50 000,00                          |
| a Fundusz solacki                                                | W 010-01095-4300-MRD-00-W Za     | kup materiałów i wyposażenia/MRO/Ogólne/Własne | 000,00       | 5 000,00  | 0,00    | 25 000,00                          |
| <ul> <li>Fundusz osiedlowy</li> </ul>                            | W 010-01095-4390-MRD-00-W        | w                                              | 000,00       | 3 000,00  | 0,00    | 13 000,00                          |
| <ul> <li>Tunuusz usieulowy</li> <li>Tuhislone detasie</li> </ul> | W 020                            |                                                | 000,00       | 2000,00   | 0,00    | 2 000,00                           |
| · utildeli Kessla                                                | W 020-02001                      |                                                | 000,00       | 2000,00   | 0,00    | 2 000,00                           |
| o WIGOK KOTEKL                                                   | W 020-02001-4500-MRD-00-W        | W                                              | 000,00       | 2 000,00  | 0,00    | 2 000,00                           |
|                                                                  | W 400                            |                                                | 668,00       | 668,00    | 0,00    | 11 668,00                          |
| Zestawienia                                                      | W 400-40001                      |                                                | 000,00       | 1000,00   | 0.00    | 50 000.00                          |
|                                                                  | W 400-40001-6050-MRD-I047-W      | W                                              | 000.00       | 0 000.00  | 0.00    | 50 000.00                          |
| Statystyki                                                       | W 400-40002                      |                                                | 668,00       | 668,00    | 0,00    | 51 668,00                          |
|                                                                  | W 400-40002-4300-MRD-00-W        | w                                              | 668,00       | 1 668,00  | 0,00    | 61 668,00                          |
| Deleverente elevisteren                                          | W 600                            |                                                | 173.38       | 173.38    | 0.00    | 56 173.38                          |
| <ul> <li>Dokumenty planistyczne</li> </ul>                       | W 600-60016                      |                                                | 070.00       | / 070.00  | 0.00    | 37 070.00                          |
| _                                                                | W 600-60016-3020-FIP-00-W        | W                                              | 200.00       | 200.00    | 0.00    | 200.00                             |
| Projekt budžetu                                                  | W 600-60016-4010-FIP-00-W        | W                                              | 500.00       | 2 500.00  | 0.00    | 12 500.00                          |
|                                                                  | W 600-60016-4110-FIP-00-W        | W                                              | 200.00       | 2 200.00  | 0.00    | 2 200.00                           |
| Uchwały i zarządzenia                                            | W 600-60016-4120-FIP-00-W        | W                                              | 370.00       | 370.00    | 0.00    | 370.00                             |
|                                                                  | W 600-60016-4170-FIP-00-W        | W                                              | 000.00       | 5 000.00  | 0.00    | 6 000.00                           |
| Charleture                                                       | W 600-60016-4210-FIP-00-W        | W                                              | 000.00       | 8 000 00  | 0.00    | 38 000 00                          |
| Struktura                                                        | W 600-60016-4270-FIP-00-W        | W                                              | 000.00       | 0.000.00  | 0.00    | 00,000,00                          |
|                                                                  | W 600-60016-4280-FIP-00-W        | W                                              | 800.00       | 800.00    | 0.00    | 800.00                             |
| Słowniki                                                         | W 600-60016-4300-FIP-00-W        | W                                              | 000.00       | 0 000 00  | 0.00    | 60 000.00                          |
|                                                                  | W 600-60016-4300-FIP-FS10001-W   | W                                              | 000.000      | 5 000 00  | 0.00    | 15 000 00                          |
| Klasyfikacja budżetowa                                           | W 600.60016.4520.FIP.00.W        | W                                              | 000.00       | 2 000 00  | 0,00    | 2 000.00                           |
|                                                                  | W 600-60016-6050-FIP-00-W        | W                                              | 00000        | 0.00      | 0.00    | 0.00                               |
| Grupy Paragrafów                                                 | W 600-60016-6050-FIP-I001-W      | w                                              | 00,00        | 0,000     | 0.00    | 00,000                             |
| Grupy Paragratow                                                 | W 600-60016-6050-FIP-ID48-W      | W                                              | 000.00       | 0.000.00  | 0.00    | 50 000.00                          |
|                                                                  | W 600-60016-6050-FIP-I050-W      | W                                              | 00,00        | 0 000 00  | 0.00    | 50 000,00                          |
| OC Parametry                                                     | W 600-60017                      |                                                | 103.38       | 103.38    | 0.00    | /2 103.38                          |
|                                                                  | W 600-60017-4210-FIP-00-W        | W                                              | 00,00        | 0.000.00  | 0.00    | 20 000 00                          |
| Użytkownicy                                                      | W 600-60017-4270-FIB-00-W        | w                                              |              | ×0.000.00 | 0.00    | 40.000.00                          |
|                                                                  |                                  |                                                |              |           |         |                                    |

# Zestawienia

Kolejna zakładka jest to Zestawienie według grup zgodne z ustawą o finansach publicznych

#### Zestawienie ogólne

Zakładka **Zestawienie ogólne** oferuje podgląd zestawienia budżetowego z podziałem na wydatki bieżące i majątkowe , które użytkownik może dowolnie filtrować oraz podejrzeć zgodnie z zaznaczonymi w zielonej ramce filtrami i przyciskami:

| ZESTAWI           Rozdzi           0103           01031           01035           01036           01095           10          01095           10          01095           10          01095           10          01095           10          01095           10          01095           10         01095           10         01095           10         01095                                                                                                    | NIE WYD.<br>285<br>401(1<br>411<br>412<br>419<br>421                                                           | ATKI<br>f F<br>0<br>0<br>0<br>0<br>0                                                                                                    | P Nazwa   Pohaż pełny opin<br>Rołnictwo   towiectwo<br>Edy nołnicze<br>W Wyłały mien a zrzez ub rołniczych w wy<br>Pozostała działałość<br>działanick/_dzienia osobowe pracowników<br>2 : Śdakim ad wyjeszenia społocze                                                                                                    | Plan<br>20<br>00<br>20<br>25                                                                                                    | Wydatki bieżące<br>(*****13,20<br>0,00<br>(********************************                                                                                                    | wydatki jednostek<br>budžetowych<br>( :20<br>1,00<br>1,00<br>( :20                                                                                                    | wynagrodzenia i<br>skladki<br>0005,36<br>1,00<br>0,00<br>3,36                                                                                                    | Wydatki związane z<br>realizacją<br>statutowych zadań<br>1,00<br>1,00<br>2,84                                                                                                    | dotacje na zadania s<br>biežace<br>0,00<br>0,00<br>0,00                                                                                                    | ➡ Druk<br>wiadczenia na rzecz<br>osób fizycznych<br>0,00<br>0,00<br>0,00                                                                                                    | uj CD Filt III Ta<br>wydatki na programy<br>finansowane art 5<br>ust 1 pkt 2 i 3<br>0,00<br>0,00<br>0,00                                                                                                    | bela 🗠 Wykm<br>wydatki z tytol<br>soręczeń i gwaranej<br>0,0<br>0,0<br>0,0                                                                                                    |
|----------------------------------------------------------------------------------------------------|----------------------------------------------------------------------------------------------------|----------------------------------------------------------------------------------------------------|----------------------------------------------------------------------------------------------------|----------------------------------------------------------------------------------------------------|----------------------------------------------------------------------------------------------------|----------------------------------------------------------------------------------------------------|----------------------------------------------------------------------------------------------------|----------------------------------------------------------------------------------------------------|----------------------------------------------------------------------------------------------------|----------------------------------------------------------------------------------------------------|----------------------------------------------------------------------------------------------------|----------------------------------------------------------------------------------------------------|
| Iziel Rozdzi<br>010<br>01030<br>01095<br>10 01095<br>10 0000<br>10 0000<br>10 0000<br>10 0000<br>10 0000<br>10 0000<br>10 0000<br>10 0000<br>10 0000<br>10 0000<br>10 0000<br>10 0000<br>10 0000<br>10 0000<br>10 0000<br>10 0000<br>10 0000<br>10 0000<br>10 0000<br>10 0000<br>10 0000<br>10 0000<br>10 0000<br>10 0000<br>10 0000<br>10 00000<br>10 00000<br>10 00000<br>10 00000<br>10 00000<br>10 000000<br>10 00000000<br>10 0000000000 | <ul> <li>Paragra</li> <li>285</li> <li>401[8</li> <li>411</li> <li>412</li> <li>419</li> <li>421</li> </ul>    | f F<br>0<br>0<br>0<br>0<br>0                                                                                                    | P Nazma   Poliat peliny opin      Rohistwo   dowiectwo     Usy rohistwo     Usy rohistwo     W Viplaty gmin na rzesz izb rohistopich     W Viplaty gmin na rzesz izb rohistopich     Pozoztała działanick     działanick     Zistkałi na obszpieczenie społoczne                                                                                                    | Plan<br>20<br>00<br>20<br>25                                                                                                    | Wydatki bieżące<br>(************************************                                                                                                    | wydatki jednostek<br>budžetowych<br>( 1,20<br>1,00<br>1,00<br>( 1,20                                                                                                    | wynagrodzenia i<br>składki<br>0,00<br>0,00<br>3,36                                                                                                    | Wydatki związane z<br>realizacją<br>statutowych zadań<br>/,84<br>1,00<br>1,00<br>2,84                                                                                                    | dotacje na zadania si<br>biežące<br>0,00<br>0,00                                                                                                    | wiadczenia na rzecz<br>osób fizycznych<br>0,00<br>0,00<br>0,00                                                                                                    | wydatki na programy<br>finansowane art 5<br>ust 1 pkt 2 i 3<br>0,00<br>0,00<br>0,00                                                                                                    | wydatki z tytuł<br>wręczeń i gwarancj<br>0,0<br>0,0<br>0,0                                                                                                    |
| 0100           01030           01030           01095           110           01095           110           01095           110           01095           110           01095           110           01095           110           01095           110           01095           10           01095           10           01095           10           01095                                                                                                    | 285<br>401<br>411<br>412<br>419<br>421                                                                         | 0<br>Pozosta<br>0<br>0                                                                                                    | Rolnictwo i łowiectwo           tzby rołnicze           W Wpłaty gmin na rzecz izb rołniczych w wy_           Pozostała działalność           tał działalność (zberna osobow pracowników           Z Składki na ubezpieczenia społeczne                                                                                                    | 20<br>00<br>00<br>20<br>25                                                                                                    | 0,00<br>0,00<br>0,20<br>8,25                                                                                                    | ( ;20<br>,00<br>1,00<br>( ;20                                                                                                    | 3.36<br>3.00<br>3.00<br>3.36                                                                                                    | 7,84<br>1,00<br>1,00                                                                                                    | 0,00<br>0,00<br>0,00                                                                                                    | 0,00<br>0,00<br>0,00                                                                                                    | 0,00<br>0,00<br>0,00                                                                                                    | 0,0<br>0,0<br>0,0                                                                                                    |
| 01030<br>010 01030<br>01095<br>110 01095<br>110 01095<br>110 01095<br>10 01095<br>10 01095<br>10 01095                                                                                                    | 285<br>401<br>411<br>412<br>419<br>421                                                                         | 0<br>Pozosta<br>0<br>0                                                                                                    | Izby rolnicze           W Wplaty gmin na rzecz izb rolniczych w wy                                                                                                    | 00<br>00<br>20<br>25                                                                                                    | 0,00<br>0,00<br>( 3,20<br>8,25                                                                                                    | ,00<br>1,00<br>( 1,20                                                                                                    | 0,00<br>0,00<br>5,36                                                                                                    | 1,00<br>1,00<br>7,84                                                                                                    | <b>0,00</b><br>0,00                                                                                                    | <b>0,00</b><br>0,00                                                                                                    | <b>0,00</b><br>0,00                                                                                                    | <b>0,0</b>                                                                                                    |
| 010         0103           01092         01095           110         01095           110         01095           110         01095           110         01095           110         01095           110         01095           110         01095           110         01095           110         01095           110         01095           110         01095                                                                                                    | 285<br>401<br>411<br>412<br>419<br>421                                                                         | 0<br>Pozosta<br>0<br>0                                                                                                    | W Wplaty gmin na rzecz izb rolniczych w wy<br>Pozostala działalność<br>ła działalność bdzenia osobowe pracowników<br>Z Składki na ubezpieczenia społeczne                                                                                                    | .00<br>20<br>25                                                                                                    | 0,00<br>( 3,20<br>8,25                                                                                                    | 1,00<br>( 1,20                                                                                                    | 0,00<br>3,36                                                                                                    | 1,00                                                                                                    | 0,00                                                                                                    | 0,00                                                                                                    | 0,00                                                                                                    | 0,0                                                                                                    |
| 01095<br>10 01095<br>10 01095<br>10 01095<br>10 01095<br>10 01095<br>10 01095<br>10 01095                                                                                                    | 401<br>411<br>412<br>419<br>421                                                                                | ozosta<br>0<br>0                                                                                                    | Pozostała działalność<br>kła działalność odzenia osobowe pracowników<br>Z Składki na ubezpieczenia społeczne                                                                                                    | <b>20</b><br>.25                                                                                                    | <b>3,20</b>                                                                                                    | ( 1,20                                                                                                    | i,36                                                                                                    | /84                                                                                                    |                                                                                                    |                                                                                                    |                                                                                                    |                                                                                                    |
| 010 01095<br>110 01095<br>110 01095<br>110 01095<br>110 01095<br>10 01095<br>10 01095                                                                                                    | 401 (<br>411<br>412<br>419<br>421                                                                              | ozosta<br>0<br>0                                                                                                    | ła działalność odzenia osobowe pracowników<br>Z Składki na ubezpieczenia społeczne                                                                                                    | .25                                                                                                    | 8.25                                                                                                    |                                                                                                    |                                                                                                    |                                                                                                    | 0,00                                                                                                    | 0,00                                                                                                    | 0,00                                                                                                    | 0,0                                                                                                    |
| 110 01095<br>110 01095<br>110 01095<br>110 01095<br>110 01095<br>10 01095                                                                                                    | 411<br>412<br>419<br>421                                                                                       | 0                                                                                                    | Z Składki na ubezpieczenia społeczne                                                                                                    |                                                                                                    |                                                                                                    | 1,25                                                                                                    | 3,25                                                                                                    | 1,00                                                                                                    | 0,00                                                                                                    | 0,00                                                                                                    | 0,00                                                                                                    | 0,0                                                                                                    |
| 010 01095<br>110 01095<br>110 01095<br>10 01095<br>10 01095                                                                                                    | 412<br>419<br>421                                                                                              | 0                                                                                                    |                                                                                                    | .26                                                                                                    | 1,26                                                                                                    | .26                                                                                                    | 1,26                                                                                                    | 1.00                                                                                                    | 0.00                                                                                                    | 0,00                                                                                                    | 0.00                                                                                                    | 9.0                                                                                                    |
| 010 01095<br>110 01095<br>110 01095<br>10 01095                                                                                                    | 419<br>421                                                                                                    |                                                                                                    | Z Składki na Fundusz Pracy                                                                                                    | .85                                                                                                    | 5,85                                                                                                    | 1,85                                                                                                    | 5,85                                                                                                    | 1,00                                                                                                    | 0,00                                                                                                    | 0,00                                                                                                    | 0,00                                                                                                    | 0,0                                                                                                    |
| 10 01095<br>10 01095                                                                                                    | 421                                                                                                    | 0                                                                                                    | W Nagrody konkursowe                                                                                                    | .00                                                                                                    | 0,00                                                                                                    | 1,00                                                                                                    | 0,00                                                                                                    | 1.00                                                                                                    | 0,00                                                                                                    | 0,00                                                                                                    | 0,00                                                                                                    | 0,0                                                                                                    |
| 10 01095                                                                                                    |                                                                                                    | 0                                                                                                    | W Zakup materiałów i wyposajenia                                                                                                    | 00                                                                                                    | 0.00                                                                                                    | 100                                                                                                    | 200                                                                                                    | 100                                                                                                    | 0.00                                                                                                    | 0.00                                                                                                    | 0.00                                                                                                    | 0.                                                                                                    |
| 10 01095                                                                                                    | 427                                                                                                    | 0                                                                                                    | W Zakup uslup remontowych                                                                                                    | .00                                                                                                    | 0.00                                                                                                    | 1.00                                                                                                    | 2.00                                                                                                    | 100                                                                                                    | 0.00                                                                                                    | 0,00                                                                                                    | 0.00                                                                                                    | 0.                                                                                                    |
|                                                                                                    | 430                                                                                                    | 0                                                                                                    | W Zakup usłup pozostałych                                                                                                    | 00                                                                                                    | 0.00                                                                                                    | 100                                                                                                    | 2.00                                                                                                    | 100                                                                                                    | 0,00                                                                                                    | 0,00                                                                                                    | 0.00                                                                                                    | -,                                                                                                    |
| 10 01005                                                                                                    | 420                                                                                                    | 0                                                                                                    | 7 Zalua ustus pazastatush                                                                                                    | 00                                                                                                    | 0.00                                                                                                    | 100                                                                                                    | 200                                                                                                    | 100                                                                                                    | 0,00                                                                                                    | 0,00                                                                                                    | 0.00                                                                                                    | 0                                                                                                    |
| 10 01095                                                                                                    | 430                                                                                                    | 0                                                                                                    | W Zakup uslup obaimiamuth uskonania ak                                                                                                    | .00                                                                                                    | 0,00                                                                                                    | 100                                                                                                    | 3,00                                                                                                    | 100                                                                                                    | 0,00                                                                                                    | 0,00                                                                                                    | 0,00                                                                                                    | 0,                                                                                                    |
| 10 01000                                                                                                    | 442                                                                                                    | 0                                                                                                    | 7 Dites salabilidadid                                                                                                    | .00                                                                                                    | 7.04                                                                                                    | 100                                                                                                    | 0,00                                                                                                    | 1,00                                                                                                    | 0,00                                                                                                    | 0,00                                                                                                    | 0,00                                                                                                    | 0,                                                                                                    |
| 10 01095                                                                                                    | 443                                                                                                    | 0                                                                                                    | 2. Nozie opraty i skracki                                                                                                    | .04                                                                                                    | 7,04                                                                                                    | 1,04                                                                                                    | 3,00                                                                                                    | 1,04                                                                                                    | 0,00                                                                                                    | 0,00                                                                                                    | 0,00                                                                                                    | 0,                                                                                                    |
| 02001                                                                                                    |                                                                                                    |                                                                                                    | Gospodarka leśna                                                                                                    | 00                                                                                                    | 0.00                                                                                                    | 100                                                                                                    | 100                                                                                                    | 100                                                                                                    | 0.00                                                                                                    | 0.00                                                                                                    | 0.00                                                                                                    | 0/                                                                                                    |
| 120 02001                                                                                                    | 430                                                                                                    | 0                                                                                                    | W Zakup usłup pozostałych                                                                                                    | 00                                                                                                    | 0.00                                                                                                    | 100                                                                                                    | 2.00                                                                                                    | 100                                                                                                    | 0.00                                                                                                    | 0.00                                                                                                    | 0.00                                                                                                    |                                                                                                    |
| 120 02001                                                                                                    | 450                                                                                                    | 0                                                                                                    | W Poznatale podatki na rzerz hudzetów ied                                                                                                    | 00                                                                                                    | 0.00                                                                                                    | 100                                                                                                    | 0.00                                                                                                    | 100                                                                                                    | 0,00                                                                                                    | 0,00                                                                                                    | 0.00                                                                                                    | 0                                                                                                    |
| 100                                                                                                    | 400                                                                                                    |                                                                                                    | Wytwarzanie i zaopatrywanie w energi                                                                                                    | 00                                                                                                    | 8.00                                                                                                    | 1.00                                                                                                    | 1,00                                                                                                    | 1.00                                                                                                    | 0,00                                                                                                    | 0,00                                                                                                    | 0,00                                                                                                    | 0/                                                                                                    |
| 40001                                                                                                    |                                                                                                    |                                                                                                    | Dostarczanie ciepla                                                                                                    | 00                                                                                                    | 0,00                                                                                                    | 1,00                                                                                                    | 3,00                                                                                                    | 1,00                                                                                                    | 0,00                                                                                                    | 0,00                                                                                                    | 0,00                                                                                                    | 0,0                                                                                                    |
| 400 40001                                                                                                    | 605                                                                                                    | 0                                                                                                    | W Wydatki inwestycyjne jednostek budżeto                                                                                                    | .00                                                                                                    | 0.00                                                                                                    | 1,00                                                                                                    | 0,00                                                                                                    | 1.00                                                                                                    | 0,00                                                                                                    | 0,00                                                                                                    | 0,00                                                                                                    | 0/                                                                                                    |
| 40002                                                                                                    |                                                                                                    |                                                                                                    | Dostarczanie wody                                                                                                    | 00                                                                                                    | 8,00                                                                                                    | 1,00                                                                                                    | 3,00                                                                                                    | 1,00                                                                                                    | 0,00                                                                                                    | 0,00                                                                                                    | 0,00                                                                                                    | 0,                                                                                                    |
| 400 40002                                                                                                    | 430                                                                                                    | 0                                                                                                    | W Zakup usług pozostałych                                                                                                    | .00                                                                                                    | 8.00                                                                                                    | 1.00                                                                                                    | 0,00                                                                                                    | 1.00                                                                                                    | 0.00                                                                                                    | 0.00                                                                                                    | 0.00                                                                                                    | 0.0                                                                                                    |
| 00                                                                                                    |                                                                                                    |                                                                                                    | Transport i łączność                                                                                                    | 38                                                                                                    | 3,38                                                                                                    | 38                                                                                                    | : ),00                                                                                                    | 1,38                                                                                                    | 0,00                                                                                                    | 200,00                                                                                                    | 0,00                                                                                                    | 0,                                                                                                    |
| 60014                                                                                                    |                                                                                                    |                                                                                                    | Drogi publiczne powiatowe                                                                                                    | 00                                                                                                    | 0,00                                                                                                    | 1,00                                                                                                    | 1,00                                                                                                    | 1,00                                                                                                    | 0,00                                                                                                    | 0,00                                                                                                    | 0,00                                                                                                    | 0,0                                                                                                    |
| 00 60014                                                                                                    | 630                                                                                                    | 0                                                                                                    | PJST Dotacja celowa na pomoc finansową udz                                                                                                    | .00                                                                                                    | 0,00                                                                                                    | 1,00                                                                                                    | 0,00                                                                                                    | 1,00                                                                                                    | 0,00                                                                                                    | 0,00                                                                                                    | 0,00                                                                                                    | 0,                                                                                                    |
| 60016                                                                                                    |                                                                                                    |                                                                                                    | Drogi publiczne gminne                                                                                                    | 00                                                                                                    | 0,00                                                                                                    | : 1,00                                                                                                    | : 3,00                                                                                                    | 1,00                                                                                                    | 0,00                                                                                                    | 200,00                                                                                                    | 0,00                                                                                                    | 0,                                                                                                    |
| 00 60016                                                                                                    | 302                                                                                                    | 0                                                                                                    | W Wydatki osobowe niezaliczone do wynag                                                                                                    | .00                                                                                                    | -0.00                                                                                                    | 1.00                                                                                                    | 0.00                                                                                                    | 3.00                                                                                                    | 0.00                                                                                                    | 200.00                                                                                                    | 0.00                                                                                                    | 0.1                                                                                                    |
| 2<br>2<br>10<br>10<br>10<br>10                                                                                                    | 10 02001<br>10 02001<br>10 40001<br>10 40001<br>40002<br>10 40002<br>10 40002<br>10 60014<br>60016<br>10 60016 | 0         02001         430           0         02001         450           0         40001         -           10         40001         605           40002         -         -           0         60014         -           10         60014         -         -           10         60014         -         - | 10         02001         4:30         0           10         02001         4:50         0           40001         -         -         -           0         40002         4:30         0         0           10         40002         -         -         -           10         60014         -         0         0           50         -         -         -         -           10         60014         -         0         0           50         -         -         -         -           10         60014         -         0         0           60016         -         -         0         - | 9         02001         430         0         W Placentale points processing/m           9         02001         430         0         W Placentale points in screep toubside pediation           40001         V         Wysienzamini zanopskymelia w endymelia         Mysienzamini zanopskymelia w endymelia           40001         00         W Wysienzamini zanopskymelia w endymelia         Mysienzamini zanopskymelia           40002         Dostarczanie odgła         Dostarczanie sodgła         Transport Liczność           60016         0001         Transport Liczność na pomoć francona udz.         Dostarczanie sodgła           60016         Distributione pointeme         Distributione pointeme         Distributione           60016         00         W Wysieli osobowe nezaliczne do wynaj.         W Wysieli osobowe nezaliczne do wynaj. | 9         0.001         430         0         W Zaleg under postenskych         00           8         0.001         440         0         W Pacenske postenskych         00           4000         0         W Pacenske postenskych in erzetz kultetkiny Hull         00           4000         05         W Wyskerskych kultetka         00           4000         400         05         0         00           40002         00         W Wyskerskych kultetka         00           40002         100         W Spästerskych kultetka         00           6004         50         W Spästerskych kultetka         00           6005         Transpect Legencki         38         00           60016         502         Pacif Dostga cense agrineme agrineme agrineme         00           60016         502         0         W Wyskin loosbower riselizerne do wyna         00 | 9         0.001         430         0         W Zalep unlag posstalych         00         0.000           9         02001         450         0         W Presenter positive rarcetor buddelon jed.         00         0.000           4000         0         W Presenter positive rarcetor buddelon jed.         00         4,000         6,00         6,00           4000         0         W W Mydish ins races buddelon jed.         00         0,00         6,00           4000         0         W W Mydish inservyce jed potentisk buttetor.         00         0,00         6,00           40000         0         W W Mydish inservyce jed potentisk buttetor.         00         8,00         8,00           40000         0         W W Dydish inservyce jed potentisk buttetor.         00         8,00         8,00           60004         50         W W Dydish inservyce jed potentisk buttetor.         00         8,00         8,00           60016         500         W Dydish inservyce jed potentisk buttetor.         00         0,00         0,00           60016         500         PotT Dottigs potentisk potentisk potentisk potentisk potentisk potentisk potentisk potentisk potentisk potentisk potentisk potentisk potentisk potentisk potentisk potentisk potentisk potentisk potentisk potentisk potentisk potentisk potentisk potentisk potentisk poten | 0         0.000         430         0         W Zalep unde posstafych         0         0.00         0.00         0.00           0         0.001         430         0         W Presenter posts/in reserce buddhelly inter.         00         0.00         0.00         0.00           4000         0         W Presenter posts/in reserce buddhelly inter.         00         0.00         0.00         0.00           4000         0         W Wryden knowsjowej enderska budatek.         00         0.00         0.00           40000         0         W Wryden knowsjowej enderska budatek.         00         0.00         0.00           40000         0         W Wryden knowsjowej enderska budatek.         00         0.00         0.00           40000         0         W Wryden knowsjowej enderska budatek.         00         0.00         0.00           40000         0         W Wryden knowsjowej enderska budatek.         00         0.00         0.00           60016         500         0         W Zalepande postska budatek.         00         0.00         0.00           60016         500         0         PAST Oddstaf come postska budatek.         00         0.00         0.00           60016         502         0 </td <td>9         00001         440         0         W         Value unit proteint-privati         00         0.00         1.00         2.00           8         0001         440         0         W         Patient-privati         00         0.00         0.00         1.00         2.00           4001         V         W         Patient-privati         memory         00         0.00         1.00         2.00           4001         V         W         Main reserve longit         00         0.00         1.00         2.00           4001         V         W         Weight inversivity and the buildholin.         00         0.00         1.00         2.00           4002         V         W         Weight inversivity and the buildholin.         00         0.00         1.00         2.00           6002         V         W         Weight inversivity and the buildholin.         00         0.00         1.00         2.00           6004         V         W         Weight inversivity and the buildholin.         00         0.00         1.00         2.00           60014         V         V         Weight inversivity and the buildholin.         00         0.00         2.00         2.00</td> <td>9         00001         440         0         W         Value outrie postentifych         00         0.00         0.00         0.00         0.00         0.00         0.00         0.00         0.00         0.00         0.00         0.00         0.00         0.00         0.00         0.00         0.00         0.00         0.00         0.00         0.00         0.00         0.00         0.00         0.00         0.00         0.00         0.00         0.00         0.00         0.00         0.00         0.00         0.00         0.00         0.00         0.00         0.00         0.00         0.00         0.00         0.00         0.00         0.00         0.00         0.00         0.00         0.00         0.00         0.00         0.00         0.00         0.00         0.00         0.00         0.00         0.00         0.00         0.00         0.00         0.00         0.00         0.00         0.00         0.00         0.00         0.00         0.00         0.00         0.00         0.00         0.00         0.00         0.00         0.00         0.00         0.00         0.00         0.00         0.00         0.00         0.00         0.00         0.00         0.00         0.00</td> <td>9         00001         440         0         W         Value outring productive merces/unitative interment/unitative interment/unitative</td> <td>9         0001         430         0         W Producting postations/         00         0.00         0.00         0.00         0.00         0.00         0.00         0.00         0.00         0.00         0.00         0.00         0.00         0.00         0.00         0.00         0.00         0.00         0.00         0.00         0.00         0.00         0.00         0.00         0.00         0.00         0.00         0.00         0.00         0.00         0.00         0.00         0.00         0.00         0.00         0.00         0.00         0.00         0.00         0.00         0.00         0.00         0.00         0.00         0.00         0.00         0.00         0.00         0.00         0.00         0.00         0.00         0.00         0.00         0.00         0.00         0.00         0.00         0.00         0.00         0.00         0.00         0.00         0.00         0.00         0.00         0.00         0.00         0.00         0.00         0.00         0.00         0.00         0.00         0.00         0.00         0.00         0.00         0.00         0.00         0.00         0.00         0.00         0.00         0.00         0.00         0.00</td> <td>9         0001         400         0         W         Material postantify in scenarity (m)         00         0.00         0.00         0.00         0.00         0.00         0.00         0.00         0.00         0.00         0.00         0.00         0.00         0.00         0.00         0.00         0.00         0.00         0.00         0.00         0.00         0.00         0.00         0.00         0.00         0.00         0.00         0.00         0.00         0.00         0.00         0.00         0.00         0.00         0.00         0.00         0.00         0.00         0.00         0.00         0.00         0.00         0.00         0.00         0.00         0.00         0.00         0.00         0.00         0.00         0.00         0.00         0.00         0.00         0.00         0.00         0.00         0.00         0.00         0.00         0.00         0.00         0.00         0.00         0.00         0.00         0.00         0.00         0.00         0.00         0.00         0.00         0.00         0.00         0.00         0.00         0.00         0.00         0.00         0.00         0.00         0.00         0.00         0.00         0.00         0</td> | 9         00001         440         0         W         Value unit proteint-privati         00         0.00         1.00         2.00           8         0001         440         0         W         Patient-privati         00         0.00         0.00         1.00         2.00           4001         V         W         Patient-privati         memory         00         0.00         1.00         2.00           4001         V         W         Main reserve longit         00         0.00         1.00         2.00           4001         V         W         Weight inversivity and the buildholin.         00         0.00         1.00         2.00           4002         V         W         Weight inversivity and the buildholin.         00         0.00         1.00         2.00           6002         V         W         Weight inversivity and the buildholin.         00         0.00         1.00         2.00           6004         V         W         Weight inversivity and the buildholin.         00         0.00         1.00         2.00           60014         V         V         Weight inversivity and the buildholin.         00         0.00         2.00         2.00 | 9         00001         440         0         W         Value outrie postentifych         00         0.00         0.00         0.00         0.00         0.00         0.00         0.00         0.00         0.00         0.00         0.00         0.00         0.00         0.00         0.00         0.00         0.00         0.00         0.00         0.00         0.00         0.00         0.00         0.00         0.00         0.00         0.00         0.00         0.00         0.00         0.00         0.00         0.00         0.00         0.00         0.00         0.00         0.00         0.00         0.00         0.00         0.00         0.00         0.00         0.00         0.00         0.00         0.00         0.00         0.00         0.00         0.00         0.00         0.00         0.00         0.00         0.00         0.00         0.00         0.00         0.00         0.00         0.00         0.00         0.00         0.00         0.00         0.00         0.00         0.00         0.00         0.00         0.00         0.00         0.00         0.00         0.00         0.00         0.00         0.00         0.00         0.00         0.00         0.00         0.00 | 9         00001         440         0         W         Value outring productive merces/unitative interment/unitative interment/unitative | 9         0001         430         0         W Producting postations/         00         0.00         0.00         0.00         0.00         0.00         0.00         0.00         0.00         0.00         0.00         0.00         0.00         0.00         0.00         0.00         0.00         0.00         0.00         0.00         0.00         0.00         0.00         0.00         0.00         0.00         0.00         0.00         0.00         0.00         0.00         0.00         0.00         0.00         0.00         0.00         0.00         0.00         0.00         0.00         0.00         0.00         0.00         0.00         0.00         0.00         0.00         0.00         0.00         0.00         0.00         0.00         0.00         0.00         0.00         0.00         0.00         0.00         0.00         0.00         0.00         0.00         0.00         0.00         0.00         0.00         0.00         0.00         0.00         0.00         0.00         0.00         0.00         0.00         0.00         0.00         0.00         0.00         0.00         0.00         0.00         0.00         0.00         0.00         0.00         0.00         0.00 | 9         0001         400         0         W         Material postantify in scenarity (m)         00         0.00         0.00         0.00         0.00         0.00         0.00         0.00         0.00         0.00         0.00         0.00         0.00         0.00         0.00         0.00         0.00         0.00         0.00         0.00         0.00         0.00         0.00         0.00         0.00         0.00         0.00         0.00         0.00         0.00         0.00         0.00         0.00         0.00         0.00         0.00         0.00         0.00         0.00         0.00         0.00         0.00         0.00         0.00         0.00         0.00         0.00         0.00         0.00         0.00         0.00         0.00         0.00         0.00         0.00         0.00         0.00         0.00         0.00         0.00         0.00         0.00         0.00         0.00         0.00         0.00         0.00         0.00         0.00         0.00         0.00         0.00         0.00         0.00         0.00         0.00         0.00         0.00         0.00         0.00         0.00         0.00         0.00         0.00         0.00         0 |

# Zestawienie Dochodów i Wydatków

Zakładka **Zestawienie Dochodów i wydatków** oferuje podgląd na dochody i wydatki związane z realizacją zadań z zakresu administracji rządowej i innych zadań zleconych odrębnymi ustawami, które użytkownik może dowolnie filtrować oraz podejrzeć zgodnie z zaznaczonymi w zielonej ramce filtrami i przyciskami:

|                                                                                  | E Kon | itekst: Gmina Włos | rczowa (Główna)   Tryb: zmiany budź | rtu      |   |          | 🞽 Aktualna data: 31-12-2022 🛔 ADM 🔅 Wyłoguj |
|----------------------------------------------------------------------------------|-------|--------------------|-------------------------------------|----------|---|----------|---------------------------------------------|
| Plan Budžetu                                                                     | 🗈 og  | ÓLNE ZESTAWIENI    | DOCHODÓW I WYDATKÓW                 |          |   | 🖶 Drukaj | 🗇 Filtr 🖽 Tabela 🖃 Wykres                   |
|                                                                                  | Σ     | Dział              | Rozdział                            | Paragraf | F | Dochody  | Wydatki ^                                   |
|                                                                                  | Σ     | 010                |                                     |          |   | 3,20     | 1,20                                        |
| # Strona główna                                                                  | Σ     |                    | 01030                               |          |   | 0,00     | 1,00                                        |
|                                                                                  |       | 010                | 01030                               | 285      | 0 | 0,00     | 1,00                                        |
| Widoki Planów                                                                    | Σ     |                    | 01095                               |          |   | 3,20     | 1,20                                        |
|                                                                                  |       | 010                | 01095                               | 201      | 0 | 3,20     | 3,00                                        |
| ≡ Zestawienia                                                                    |       | 010                | 01095                               | 401      | 0 | 0,00     | 3,25                                        |
|                                                                                  |       | 010                | 01095                               | 411      | 0 | 0,00     | 1,26                                        |
| <ul> <li>Zestawienie Ogoine</li> <li>Zestawienie Dochodów i Wurtatków</li> </ul> |       | 010                | 01095                               | 412      | 0 | 0,00     | 5,85                                        |
|                                                                                  |       | 010                | 01095                               | 419      | 0 | 0,00     | 1,00                                        |
| 🗠 Statystyki                                                                     |       | 010                | 01095                               | 421      | 0 | 0,00     | 1,00                                        |
|                                                                                  |       | 010                | undefined 01095                     | 427      | 0 | 0,00     | 1,00                                        |
| Dokumenty planistyczne                                                           |       | 010                | 01095                               | 430      | 0 | 0,00     | 1,00                                        |
|                                                                                  |       | 010                | 01095                               | 439      | 0 | 0,00     | 1,00                                        |
| Projekt budžetu                                                                  |       | 010                | 01095                               | 443      | 0 | 0.00     | 7,84                                        |
| -                                                                                | Σ     | 020                |                                     |          |   | 0,00     | 1,00                                        |
| Uchwały i zarządzenia                                                            | Σ     |                    | 02001                               |          |   | 0,00     | 1,00                                        |
| • charles                                                                        |       | 020                | 02001                               | 075      | 0 | 0,00     | 1,00                                        |
| Struktura                                                                        |       | 020                | 02001                               | 087      | 0 | 0,00     | 3,00                                        |
| Slowniki                                                                         |       | 020                | 02001                               | 430      | 0 | 0,00     | 1,00                                        |
| - Storma                                                                         |       | 020                | 02001                               | 450      | 0 | 0,00     | 3,00                                        |
| ¶ Klasyfikacja budżetowa                                                         | Σ     | 400                |                                     |          |   | 0,00     | 1,00                                        |
|                                                                                  | Σ     |                    | 40001                               |          |   | 0,00     | 1,00                                        |
| III Grupy Paragrafów                                                             |       | 400                | 40001                               | 075      | 0 | 0,00     | 1,00                                        |
|                                                                                  |       | 400                | 40001                               | 605      | 0 | 0,00     | 1,00                                        |
| OC Parametry                                                                     | Σ     |                    | 40002                               |          |   | 0,00     | 1,00                                        |
|                                                                                  |       | 400                | 40002                               | 430      | 0 | 0,00     | 3,00                                        |
| Użytkownicy                                                                      | Σ     | 600                |                                     |          |   | 0,00     | 1,38                                        |
| G. Zosiana hasia                                                                 | Σ     |                    | 60014                               |          |   | 0,00     | 1,00                                        |
| re Zimana nasia                                                                  |       | 600                | 60014                               | 630      | 0 | 0,00     | 1,00                                        |
| O programie                                                                      | Σ     |                    | 60016                               |          |   | 0,00     | 1,00 ~                                      |

# Dokumenty planistyczne

Zakładka Dokumenty planistyczne poza standardowymi opcjami filtrowania oferuje:

| -1                                         | Kontekst: Gminny                     | Ośrodek Pomocy   | Społecznej wJastkowie   Tryk: projekt budżetu                                                                                                    |                                                                                                    |            |                                                                   | 🞽 Aktusina i | ata: 31-12-2022 🛔 ADM  🕀 Wylog                                                                                                    |
|--------------------------------------------|--------------------------------------|------------------|----------------------------------------------------------------------------------------------------|----------------------------------------------------------------------------------------------------|------------|-------------------------------------------------------------------|--------------|----------------------------------------------------------------------------------------------------|
|                                            |                                      |                  |                                                                                                    |                                                                                                    |            |                                                                   |              |                                                                                                    |
| Dian Buddetu                               | DOKUMENTY PLA                        | NISTYCZNE        |                                                                                                    |                                                                                                    |            |                                                                   |              |                                                                                                    |
| Plan buuzetu                               | B Norry Z Educia                     | 0 Usuń 0 Z       | miana statusu 🙏 Import XML BESTIA 📑 Eksentual 🖶 Dukul z fitren                                                                                                    | A Drukul pelny A Drukul zettavlenie                                                                                                    |            |                                                                   |              |                                                                                                    |
|                                            | Nazwa                                |                  | Z                                                                                                    | Achwata/Projekt nazwa                                                                                                    | 80         | Data                                                              | Status       | Mentyfikator iednostki                                                                                                    |
| <ul> <li>Strona główna</li> </ul>          |                                      | Wybi             | erz v Nie v                                                                                                    | Wybierz                                                                                                    | * Wezytkie | • Wybierz •                                                       | Wybierz *    | Wybierz -                                                                                                    |
| 0                                          | Projekt budžetu 2021-00              | rs -             |                                                                                                    |                                                                                                    | TAK        | 01/01/2022                                                        | Otwarty      | GOPS                                                                                                    |
| Widoki Planów                              |                                      |                  |                                                                                                    |                                                                                                    |            |                                                                   |              |                                                                                                    |
| ■ Zestawienia                              |                                      |                  |                                                                                                    |                                                                                                    |            |                                                                   |              |                                                                                                    |
| 🛃 Statystyki                               |                                      |                  |                                                                                                    |                                                                                                    |            |                                                                   |              |                                                                                                    |
| <ul> <li>Dokumenty planistyczne</li> </ul> | )                                    |                  |                                                                                                    |                                                                                                    |            |                                                                   |              |                                                                                                    |
| 9e Zmiana hasla                            |                                      |                  |                                                                                                    |                                                                                                    |            |                                                                   |              |                                                                                                    |
| O programie                                |                                      |                  |                                                                                                    |                                                                                                    |            |                                                                   |              |                                                                                                    |
|                                            |                                      |                  |                                                                                                    |                                                                                                    |            |                                                                   |              |                                                                                                    |
|                                            |                                      |                  |                                                                                                    |                                                                                                    |            |                                                                   |              |                                                                                                    |
|                                            |                                      |                  |                                                                                                    |                                                                                                    |            |                                                                   |              |                                                                                                    |
|                                            | Trainer                              |                  | 7 alarmiti                                                                                                    |                                                                                                    |            |                                                                   |              |                                                                                                    |
|                                            | D THENROLD DO                        | a natatrów       | 1 cardication                                                                                                    |                                                                                                    |            |                                                                   |              |                                                                                                    |
|                                            |                                      | OMENIOW          |                                                                                                    |                                                                                                    |            |                                                                   |              |                                                                                                    |
|                                            | 🖺 Nova zmiana 🛛                      | 7 Edycja 🛛 🙆 Usu | ni zmiane 🗗 Widok pianu Typ budžetu Wydatki 🎽 Filtruj                                                                                                    |                                                                                                    |            |                                                                   |              |                                                                                                    |
|                                            | Typ DT                               | FS               | WN Klasyfikacja                                                                                                    | Opis   Pokaž petry opis                                                                                                    |            | P                                                                 |              |                                                                                                    |
|                                            |                                      |                  |                                                                                                    |                                                                                                    |            |                                                                   |              | Plan projekt                                                                                                    |
|                                            | W                                    |                  | 852-85213-4010-00-FSMarya005-W                                                                                                    | Projekt budžetu 2021-00PS                                                                                                    |            | W                                                                 |              | Plan projekt                                                                                                    |
|                                            | W                                    | ~                | 852.85213-4010-00-FSMarys005-W<br>852.85213-4180-00.00.W                                                                                                    | Projekt budzetu 2021-00PS<br>Projekt hudzetu 2021-00PS                                                                                                    |            | w                                                                 |              | Plan projekt ^<br>5 000,00                                                                                                    |
|                                            | W                                    | ~                | 852-85213-4010-00-FSMary#005-W<br>852-85213-4190-00-00-W<br>852-85214-3110-00-00-W                                                                                                    | Projekt budzetu 2021-00P8<br>Projekt budzetu 2021-00PS<br>Projekt budzetu 2021-00PS                                                                                                    |            | w<br>w                                                            |              | Plan projekt  5000.00 18 138,00 414 610.00                                                                                                    |
|                                            | W<br>W<br>W                          | ~                | 852-85213-4010-60-F8Marys005-W<br>852-85213-4180-00-00-W<br>852-85214-3110-60-00-W<br>852-85214-3110-60-00-W                                                                                                    | Projekt budžetu 2021-00PS<br>Projekt budžetu 2021-00PS<br>Projekt budžetu 2021-00PS<br>Projekt budžetu 2021-00PS                                                                                                    |            | W W                                                               |              | Plan projekt                                                                                                    |
|                                            | W<br>W<br>W                          | ~                | 822.8213-4419-00-00-W<br>852.82213-419-00-00-W<br>822.82213-3119-00-00-W<br>822.82213-3119-00-00-W<br>822.82215-3119-00-00-W                                                                                                    | Projekt buditetu 2021-00/98<br>Projekt buditetu 2021-00/95<br>Projekt buditetu 2021-00/95<br>Projekt buditetu 2021-00/95<br>Projekt buditetu 2021-00/95                                                                                                    |            | W                                                                 |              | Plan projekt  S000.00 18 138.00 414 650.00 15 914.00 10 013.00                                                                                           |
|                                            | W<br>W<br>W<br>W                     | -                | 852-85213-84019-05-FBMary-805-W<br>852-85213-84130-00-00-W<br>853-85214-9110-06-00-W<br>852-85215-9110-00-00-W<br>852-85215-9110-00-00-W<br>852-85215-9410-00-00-W                                                                                                    | Projekt buditetu 2021-00PS<br>Projekt buditetu 2021-00PS<br>Projekt buditetu 2021-00PS<br>Projekt buditetu 2021-00PS<br>Projekt buditetu 2021-00PS<br>Projekt buditetu 2021-00PS                                                                                          |            | W<br>W<br>W<br>W<br>W                                             |              | Plan projekt<br>5 000.00<br>18 138.00<br>414 650.00<br>153 914.00<br>10 013.00<br>1 227 981.00                                                           |
|                                            | W<br>W<br>W<br>W<br>W                |                  | 822.4517.34176.0674Marys0026W<br>825.4517.4130.000.0W<br>852.85214.3110.020.00W<br>852.45214.3110.020.00W<br>852.45214.3110.020.00W<br>852.45214.3110.00.00W<br>852.45214.3110.00.00W                                                                                                    | Projek budien 2021-0005<br>Projek budien 2021-0005<br>Projek budien 2021-0005<br>Projek budien 2021-0005<br>Projek budien 2021-0005<br>Projek budien 2021-0005<br>Projek budien 2021-0005                                                                                 |            | W<br>W<br>W<br>W<br>W                                             |              | Plan projekt<br>5 000.00<br>18 138.00<br>414 650.00<br>153 914.00<br>10 013.00<br>1 327 981.00<br>6 590.00                                               |
|                                            | W<br>W<br>W<br>W<br>W                |                  | 852 8513 4510 600 476Amye005 W<br>852 8551 41 10 500 00 W<br>852 85514 31 10 500 00 W<br>852 85514 31 10 500 00 W<br>852 85516 31 10 500 00 W<br>852 85516 31 10 500 00 W<br>852 85516 410 10 00 00 W<br>853 85519 41 10 00 00 W                                                                                              | Projek budza 2021-0005<br>Projek budza 2021-0005<br>Projek budza 2021-0005<br>Projek budza 2021-0005<br>Projek budza 2021-0005<br>Projek budza 2021-0005<br>Projek budza 2021-0005<br>Projek budza 2021-0005                                                              |            |                                                                   |              | Plan projekt //<br>5 000 00<br>18 138,00<br>41 4 630,00<br>15 914,00<br>1 0 0 13,00<br>1 327 981,00<br>6 599,00<br>3 4 349,00                            |
|                                            | W<br>W<br>W<br>W<br>W<br>W           |                  | #55 #113 #51 00 # FAM.wy805 W           #55 #5113 #15 00 00 W           #55 #5113 #15 00 00 W           #52 #5113 #11 00 00 W           #52 #5113 #11 00 00 W           #52 #5113 #11 00 00 W           #52 #5114 #11 00 00 W           #52 #5114 #11 00 00 W           #52 #5114 #11 00 00 W           #52 #5114 #11 00 00 W | Papak budiese 2021-0095<br>Projek budiese 2021-0095<br>Projek budiese 2021-0095<br>Projek budiese 2021-0095<br>Projek budiese 2021-0095<br>Projek budiese 2021-0095<br>Projek budiese 2021-0095<br>Projek budiese 2021-0095<br>Projek budiese 2021-0095                   |            | W W<br>W<br>W<br>W<br>W<br>W<br>W<br>W<br>W<br>W                  |              | Plan projekt & 600.00<br>1 8133.00<br>414.650.00<br>1 55.914.00<br>1 927.981.00<br>6 599.00<br>3 3.349.00<br>1 0 5 589.00                                |
|                                            | W<br>W<br>W<br>W<br>W<br>W<br>W<br>W |                  | 82.8 4211 440 50.00 W<br>80.8 421 440 50.00 W<br>81.8 421 41 50.00 00 W<br>81.8 421 41 51 00.00 W<br>81.8 421 41 51 10 00 W<br>81.8 421 51 11 50 00 W<br>81.8 421 51 11 50 00 W<br>81.8 421 51 51 10 00 W<br>81.8 421 51 51 50 00 W<br>81.8 421 51 51 50 00 W<br>81.8 421 51 51 50 00 W                                       | Pagak budies 2021-0078<br>Projek budies 2021-0078<br>Projek budies 2021-0078<br>Projek budies 2021-0078<br>Projek budies 2021-0079<br>Projek budies 2021-0079<br>Projek budies 2021-0079<br>Projek budies 2021-0079<br>Projek budies 2021-0079<br>Projek budies 2021-0079 |            | 000<br>000<br>000<br>000<br>000<br>000<br>000<br>000<br>000<br>00 |              | Plan projekt<br>5 000.00<br>4 1138.00<br>4 4 6 50.00<br>1 59 914.00<br>1 92 7 981.00<br>6 599.00<br>3 3 348.00<br>105 848.00<br>105 848.00<br>3 3 248.00 |

Wprowadzanie nowych dokumentów planistycznych, edycję oraz zmianę ich statusu. W tym oknie możliwe jest również: wprowadzanie zmian dla dokumentów, edycje tych zmian i ich usunięcie.

#### Wprowadzanie dokumentów

W celu zapoczątkowania pracy należy wprowadzić dokument planistyczny, aby to zrobić należy

wybrać przycisk vybrać z górnej części panelu okna **DOKUMENTY PLANISTYCZNE**. Po wybraniu przycisku pojawi się okno formularza:

| Nowy dokument |                                                              | ×        |
|---------------|--------------------------------------------------------------|----------|
| Nazwa         | Projekt budżetu jednostki - Gminny Ośrodek Pomocy Społecznej |          |
| Plan Budżetu  |                                                              |          |
| Typ dokumentu | Plan - Plan finansowy                                        | ~        |
|               | 🗙 Anuluj                                                     | ✓ Zapisz |

Należy wypełnić formularz wprowadzając dane lub wybierając je z listy rozwijanej.

Jeżeli w trakcie wprowadzania użytkownik zaznaczy pole:

Plan Budżetu

 $\checkmark$ 

🗙 Anuluj

W którym będzie można zdefiniować nowy **Plan Budżetu**.

Po wprowadzeniu danych we wszystkich polach należy zapisać dokument klikając na przycisk

🗸 Zapisz

Wprowadzenie dokumentów można w każdej chwili porzucić klikając przycisk

12

# Edycja dokumentów

# Wprowadzone dokumenty planistyczne można edytować. W tym celu należy najpierw wybrać

dokument do edycji, a następnie kliknąć Edycja z górnego panelu przycisków. Następnie pojawi się okno formularza, w którym należy dokonać edycji:

| Edycja dokumentu                                                                                            | ×                                                                                                    |
|----------------------------------------------------------------------------------------------------|----------------------------------------------------------------------------------------------------|
| Nazwa                                                                                                    | Projekt budżetu UM Pasłęk                                                                                                    |
| Po edytowaniu danych we wszystkie                                                                           | ★ Anuluj 	✔ Zapisz                                                                                                    |
| ✓ Zapisz Edvtowanie można w każdej chwili u                                                                 | porzucić klikajac przycisk × Anuluj                                                                                                    |
| Usuwanie dokumentów                                                                                         |                                                                                                    |
| Dodane dokumenty można usunąć.<br>usunięcia. Operacja usunięcia nie je<br>dokumentu należy kliknąć przycisk | Przed wykonaniem operacji należy wybrać dokument do<br>st odwracalna i należy przeprowadzić ją ostrożnie. Po wybraniu<br><sup> </sup>                                           |
| Program poprosi użytkownika o zaa                                                                           | kceptowanie decyzji, którą należy podjąć w wyświetlonym oknie:                                                                                                    |
| Usuń dokument                                                                                               | ×                                                                                                    |
| Nazwa                                                                                                    | Projekt budżetu UM Pasłęk                                                                                                    |
| W wyświetlonym oknie użytkownik<br>przycisk Vsuń<br>Po wykonaniu operacji wyświetli się                     | musi podjąć decyzje czy chce trwale usunąć dokument klikając<br>rycofać się z usunięcia klikając przycisk Anuluj<br>okno informacyjne o poprawnym wykonaniu operacji usunięcia: |

W serwisie zawarto możliwość wysłania dokumentów do jednostki nadrzędnej lub anulowania dokumentu. W tym celu należy najpierw wybrać dokument. Następnie w górnej sekcji przycisków

| Dokumentów planistycznych należy wybrać przycisk | 🔅 Zmiana statusu | , po czym pojawi się okno |
|--------------------------------------------------|------------------|---------------------------|
|--------------------------------------------------|------------------|---------------------------|

| WYŚLIJ DOKUMENT          |                                             |                                                              |
|--------------------------|---------------------------------------------|--------------------------------------------------------------|
| Nazwa                    | Projekt budżetu UM Pasłęk                   |                                                              |
| Dokument pierwotny przyg | gotowany do wysyłki do jednostki nadrzędnej |                                                              |
|                          |                                             |                                                              |
|                          |                                             |                                                              |
|                          |                                             |                                                              |
|                          |                                             |                                                              |
|                          |                                             |                                                              |
|                          |                                             |                                                              |
|                          |                                             |                                                              |
|                          |                                             |                                                              |
|                          |                                             |                                                              |
|                          |                                             |                                                              |
|                          |                                             |                                                              |
|                          |                                             |                                                              |
|                          |                                             |                                                              |
|                          |                                             |                                                              |
|                          |                                             |                                                              |
|                          |                                             | 🗙 Zamknij 🕜 Anuluj dokument 🚀 Wyślij do jednostki nadrzędnej |

W oknie zamieszczona jest nazwa wybranego dokumentu raz trzy przyciski akcji zamieszczone w prawym dolnym rogu okna (zaznaczono w dolnej zielonej ramce okna).

Przycisk Zamknij pozwala opuścić okno bez ingerencji w status dokumentu.

Wysłanie dokumentu do jednostki nadrzędnej

Przesłanych dokumentów nie można edytować, usunąć ani zmienić ich statusu dopóki nie zostaną zweryfikowane i odesłane przez jednostkę nadrzędną do jednostki podrzędnej.

Z zakładki Dokumenty planistyczne, po wybraniu dokumentu z listy i kliknięciu przycisku

🔅 Zmiana statusu

rogu okna)

🚽 pojawi się okno dialogowe, w którym po wybraniu przycisku (w prawym dolnym

Wyślij do jednostki nadrzędnej

wybrany dokument zostanie natychmiast

przesłany do jednostki nadrzędnej, a serwis wyświetli komunikat potwierdzający jego działanie:

Należy pamiętać, że przesłanych dokumentów do jednostki nadrzędnej nie można edytować, usunąć ani zmienić ich statusu dopóki nie zostaną odesłane do jednostki podrzędnej.

Wysłany dokument w jednostce podrzędnej otrzyma nowy status **Wysłany**, który można zobaczyć na liście dokumentów pod nagłówkiem **Status:** 

W jednostce nadrzędnej, do której trafi wysłany dokument - będzie widoczny w zakładce **DOKUMENTY PLANISTYCZNE** ze statusem **Otrzymany**, gdzie powinien zostać zweryfikowany oraz po naniesieniu ewentualnych korekt i zmian odesłany do jednostki podrzędnej używając przycisku

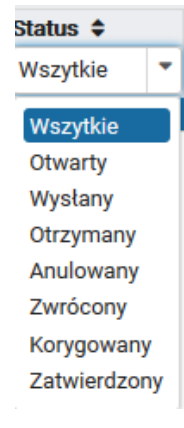

🔅 Zmiana statusu

Zwróć do jednostki

dokumentu i wszystkich wprowadzonych zmian i korekt zatwierdzony przyciskiem

✓ Zatwierdź

Zatwierdzone dokumentu będą posiadać Status Zatwierdzony, dokumenty

zwrócone do jednostki podrzędnej w celu dokonania niezbędnych korekt otrzymają status **Zwrócony w jednostce nadrzędnej**, natomiast w **jednostce podrzędnej status Otwarty**. Dokumenty z korektami i zmianami, które otrzyma jednostka podrzędna należy poprawić i odesłać do jednostki nadrzędnej.

Anulowanie dokumentu i cofanie anulowania dokumentu

Anulowanych dokumentów nie można edytować lub usunąć, ale można zmienić ich statusu przywracając poprzedni status dokumentu.

W tym celu anulowania dokumentu w oknie WYŚLIJ DOKUMENT należy wybrać przycisk

# Anuluj dokument

, następnie pojawi się okno informujące użytkownika o zmianie statusu dokumentu.

Warto przypomnieć, że anulowanych dokumentów nie można edytować lub usunąć, ale można zmienić ich statusu przywracając poprzedni status dokumentu. Aby przywrócić poprzedni status

dokumentu należy wybrać dokument, następnie kliknąć przycisk 🔅 Zmiana statusu

a w wyświetlonym oknie dialogowym przycisk Cofnij anulowanie. Po tej operacji wyświetli się okno informujące użytkownika o poprawnie przeprowadzonej operacji:

Cofnięcie operacji anulowania gwarantuje możliwość edycji i usunięcia dokumentu.

# Import XML Bestia

Przycisk <sup>1</sup> Import XML BESTIA</sup> Daje możliwość zaczytania dokumentów z pliku XML zgodnego z formatem BESTIA.

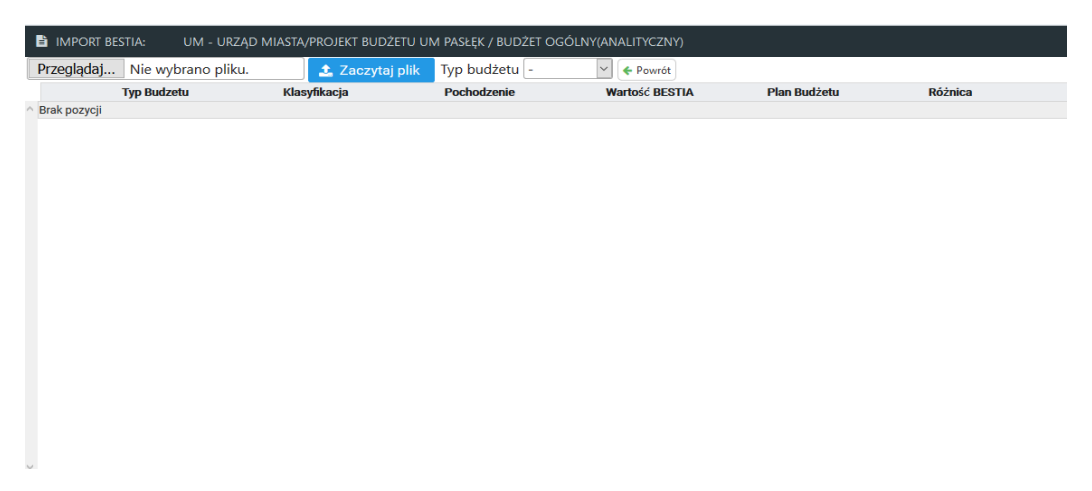

| Po prawej stronie mamy przycisk Przeglądaj Nie wybrano pliku. | aj wskazujemy l | okalizację pli | ku |
|---------------------------------------------------------------|-----------------|----------------|----|
| wygenerowanego w BESTIA. Następnie wybieramy typ budżetu np   | Typ budżetu     | - ~            |    |
| wydatki lub Dochody.                                          | Pochodzenie     | - 6            |    |
| ★ Zaczvtaj plik                                               |                 | Wydatki        |    |
| Po ustawieniu zaczytujemy budżet przyciskiem                  |                 | Dochody        |    |
|                                                               |                 | Przychody      |    |
|                                                               |                 | Rozchody       |    |
|                                                               |                 |                |    |
|                                                               |                 |                |    |

# Zmiany dla dokumentów

Serwis umożliwia dodawanie, edytowanie i usuwanie zmian do dokumentów planistycznych. Przed dokonaniem zmian w dokumencie należy najpierw wybrać odpowiedni dokument z wyświetlonej listy Dokumentów planistycznych.

|     | 🖹 Zmiany                                                                 | Załączniki             |          |                 |                |  |  |  |  |  |  |
|-----|--------------------------------------------------------------------------|------------------------|----------|-----------------|----------------|--|--|--|--|--|--|
| P   | 🖹 ZMIANY DLA DOKUMENTÓW                                                  |                        |          |                 |                |  |  |  |  |  |  |
|     | 🗈 Nowa zmiana 🧭 Edycja 🍵 Usuń zmianę 🗗 Widok planu Typ budżetu Wydatki 🐱 |                        |          |                 |                |  |  |  |  |  |  |
| Тур | yp Data zmiany Opis Klasyfikacja Dotacja Plan projekt                    |                        |          |                 |                |  |  |  |  |  |  |
| W   | 01/01/2020 Pro                                                           | jekt budżetu UM Pasłęk | 010-0101 | )-4300-00-Z04-W | 4 327,69 \land |  |  |  |  |  |  |
| W   | 01/01/2020 Pro                                                           | jekt budżetu UM Pasłęk | 010-0101 | )-4520-00-WP-W  | 55 529,31      |  |  |  |  |  |  |
| w   | 01/01/2020 Pro                                                           | jekt budżetu UM Pasłęk | 900-9000 | I-4510-00-WP-W  | 1 944,00       |  |  |  |  |  |  |
| w   | 01/01/2020 Pro                                                           | jekt budżetu UM Pasłęk | 900-9000 | I-4520-00-WP-W  | 17 451,03      |  |  |  |  |  |  |
| W   | 01/01/2020 Pro                                                           | jekt budżetu UM Pasłęk | 900-9001 | 5-4520-00-WP-W  | 247,50         |  |  |  |  |  |  |

Następnie w dolnej sekcji serwisu **Zmiany dla dokumentów** należy z panelu przycisków wybrać odpowiednią opcje

# Dodawanie zmian dla dokumentów

🖹 Nowa zmiana

użytkownik może wprowadzić zmianę do wybranego wcześniej dokumentu, Kliknąć następnie ukaże się okno formularza zmian:

| Dodaj nową zmianę na dokumencie                                             |                                                                                     |                           |                                                                |                                                                       | ×        |
|-----------------------------------------------------------------------------|-------------------------------------------------------------------------------------|---------------------------|----------------------------------------------------------------|-----------------------------------------------------------------------|----------|
|                                                                             |                                                                                     |                           |                                                                |                                                                       |          |
| Typ budzetu                                                                 | 28danie                                                                             |                           |                                                                |                                                                       |          |
| wydatki                                                                     | U - Man budzetu                                                                     |                           |                                                                |                                                                       | ×        |
| Paragraf                                                                    |                                                                                     |                           |                                                                |                                                                       |          |
| 852-85213-401-0-00-AAA6-W - Wynagrodzenia osobowe pracowników/Ogdrn//Wasne  |                                                                                     |                           | × •                                                            | Dodaj brakujący + Info                                                |          |
| Parametry nowego paragrafu                                                  |                                                                                     |                           |                                                                |                                                                       |          |
| Dział                                                                       |                                                                                     | Rozdział                  |                                                                |                                                                       |          |
| 852 - Pomoc społeczna                                                       | *                                                                                   | 85213 - Składki na ubezpi | ieczenie zdrowotne opłacane za osoby pobierające niektóre świa | adczenia z pomocy społecznej oraz za osoby uczestniczące w zajęciach. | X        |
| Paragraf                                                                    |                                                                                     | Finansowanie              |                                                                |                                                                       |          |
| 401 - Wynagrodzenia osobowe pracowników                                     | X *                                                                                 | 0.                        |                                                                |                                                                       | Χ        |
| Ewidencja                                                                   |                                                                                     | Kategoria wydatku         |                                                                |                                                                       |          |
| 00 - Ogóine                                                                 | Х т                                                                                 | AAA6 - Test2              |                                                                |                                                                       | Χ        |
| Pochodzenie                                                                 |                                                                                     |                           |                                                                |                                                                       |          |
| W-Wlasne                                                                    | Χ. Ψ                                                                                |                           |                                                                |                                                                       |          |
| Klasyfikacja budžetowa:<br>852-85213-401-0-00-AAA6-W istnieje               |                                                                                     |                           |                                                                |                                                                       |          |
| Sokectwo                                                                    | Przedsięwzięcie sołeckie                                                            |                           |                                                                |                                                                       |          |
| S01 - Barak v                                                               | Zimowe i letnie utrzymanie dróg i chodnika - 5000,00 zakup lustra drogowego 1000,00 |                           |                                                                | ~                                                                     |          |
| Przedsięwzięcie inwestycyjne                                                |                                                                                     |                           |                                                                |                                                                       |          |
| Przebudowa drogi gm.nr 112572L Ługów-Dobrowola-Wysokie-Sługocin w m.Wysokie | i Sługocin na odcinku od km 0+000 do km 1+262,8                                     |                           |                                                                |                                                                       | ~        |
| Projekt UE                                                                  |                                                                                     |                           |                                                                |                                                                       |          |
| Projekt UE 2                                                                |                                                                                     |                           |                                                                |                                                                       | ~        |
| 🖬 Dotacja                                                                   |                                                                                     |                           |                                                                |                                                                       |          |
| Rodzaj dotacji                                                              | Cel dotacji                                                                         |                           | Dotacja publiczna                                              |                                                                       |          |
| Podmiotowe v                                                                | Dotacja na działalność kulturalną                                                   | ~                         | Tak                                                            | <ul> <li>Wybierz beneficjenta</li> </ul>                              |          |
| Beneficjent: GMINNY OŚRODEK KULTURY I SPORTU W JASTKOWIE ZS. W              |                                                                                     |                           |                                                                |                                                                       |          |
|                                                                             |                                                                                     |                           | Kan                                                            | ota                                                                   |          |
|                                                                             |                                                                                     |                           |                                                                |                                                                       | 1500     |
| Opis zmiany                                                                 |                                                                                     |                           |                                                                |                                                                       |          |
| Projekt budżetu 2021-GOPS                                                   |                                                                                     |                           |                                                                |                                                                       |          |
|                                                                             |                                                                                     |                           |                                                                |                                                                       |          |
|                                                                             |                                                                                     |                           |                                                                |                                                                       | 11.      |
|                                                                             |                                                                                     |                           |                                                                | M Anubri                                                              | . Zanina |

Należy wypełnić pola formularza w wyświetlonym oknie Dodawania zmiany w odpowiedniej zakładce lub kilku z nich:

| Wydatki   |  |
|-----------|--|
| Dochody   |  |
| Przychody |  |
| Rozchody  |  |

Po wypełnieniu pól formularza odpowiednich zakładek dodawania zmiany, będzie możliwy zapis całej operacji dla wybranego dokumentu, aby sfinalizować dodawanie zmiany należy kliknąć przycisk

```
🖌 Zapisz
```

w prawym dolnym rogu okna.

W każdej chwili użytkownik może porzucić dodawanie zmiany klikając przycisk 📕

🗙 Anuluj

Po dodaniu zmiany dokument pojawi się natychmiast na liście zmian w dolnej sekcji okna **ZMIANY DLA DOKUMENTÓW.** 

## Edycja zmian dokumentu planistycznego

Wprowadzone zmiany dla danego dokumentu można edytować. W przypadku edycji należy najpierw wybrać odpowiedni dokument, następnie w dolnej części okna wybrać zmianę, którą należy

edytować i kliknąć przycisk Celebratickie i kliknąć przycisk które i kliknąć przycisk które i kliknąć przycisk

| Edytuj zmianę                                                               |                                 |                                                                                                 | ,                                                                                                    |
|-----------------------------------------------------------------------------|---------------------------------|-------------------------------------------------------------------------------------------------|----------------------------------------------------------------------------------------------------|
|                                                                             |                                 |                                                                                                 |                                                                                                    |
| Typ budžetu                                                                 | Zadanie                         |                                                                                                 |                                                                                                    |
| Wydatki                                                                     | v 0 - Plan bu                   | džetu                                                                                           | ×                                                                                                    |
| Paragraf                                                                    |                                 |                                                                                                 |                                                                                                    |
| 754-75421-200-8-00-00-W - Dotacje celowe w ramach programów finansowanych z | udziałem środków europejskich o | raz środków, o których mowa w art. 5 ust. 1 pkt 3 oraz ust. 3 pkt 5 i 6 ustawy, lub platności w | amach budžetu środków europejskich, z wytączeniem wydatków klasyfikowany X + - Dodlaj brakujący + Info                                                       |
| Parametry nowego paragrafu                                                  |                                 |                                                                                                 |                                                                                                    |
| Dział                                                                       |                                 |                                                                                                 | Rozdział                                                                                                    |
| 852 - Pomoc społeczna                                                       |                                 | ·                                                                                               | 85213 - Składki na ubezpieczenie zdrowotne opłacane za osoby pobierające niektóre świadczenia z pomocy społecznej oraz za osoby uczestniczące w zajęciach× 👻 |
| Paragraf                                                                    |                                 |                                                                                                 | Finansowanie                                                                                                    |
| 401 - Wynagrodzenia osobowe pracowników                                     |                                 | X +                                                                                             | 0- × -                                                                                                    |
| Ewidencja                                                                   |                                 |                                                                                                 | Kategoria wydatku                                                                                                    |
| 00 - Ogólne                                                                 |                                 | X +                                                                                             | FSMarys005 - zakup i montaž lamp oświetleniowych × ~                                                                                                    |
| Pochodzenie                                                                 |                                 |                                                                                                 |                                                                                                    |
| W- Wasne                                                                    |                                 | × +                                                                                             |                                                                                                    |
| Klasyfikacia budžetowa:                                                     |                                 |                                                                                                 |                                                                                                    |
| istnieje                                                                    |                                 |                                                                                                 |                                                                                                    |
| Przedsiewziecie inwestycyjne                                                |                                 |                                                                                                 |                                                                                                    |
|                                                                             |                                 |                                                                                                 | v                                                                                                    |
| Projekt UE                                                                  |                                 |                                                                                                 |                                                                                                    |
|                                                                             |                                 |                                                                                                 | v                                                                                                    |
| Dotacja                                                                     |                                 |                                                                                                 |                                                                                                    |
|                                                                             |                                 |                                                                                                 | Planta                                                                                                    |
|                                                                             |                                 |                                                                                                 | 5 000 00                                                                                                    |
|                                                                             |                                 |                                                                                                 | 5 00.00                                                                                                    |
| Opis zmiany                                                                 |                                 |                                                                                                 |                                                                                                    |
| Projekt budžetu 2021-GOPS                                                   |                                 |                                                                                                 |                                                                                                    |
|                                                                             |                                 |                                                                                                 |                                                                                                    |
|                                                                             |                                 |                                                                                                 | 10.                                                                                                    |
|                                                                             |                                 |                                                                                                 |                                                                                                    |

Należy poprawić formularz wprowadzając dane lub wybierając je z listy rozwijanej. Jeśli wybrana klasyfikacja budżetowa istnieje już (została użyta). Dostaniemy taką informacje umieszczoną kolorem zielonym w górnej części okna. Jeśli klasyfikacja nie istnieje trzeba ją dopisać . Przyciskiem Dodaj .

| Klasyfikacja budžetowa:<br><b>nie istnieje , określ jej parametry aby móc dod</b> ać <b>zmian</b> ę |   |
|----------------------------------------------------------------------------------------------------|---|
| v Fundusz Sołecki  Wydatki niewygasające                                                            |   |
| Typ paragrafu                                                                                       |   |
|                                                                                                    | ~ |
| Dodaj                                                                                               |   |

| 🗹 Dotacja                                 |                                   |                   |                      |
|-------------------------------------------|-----------------------------------|-------------------|----------------------|
| Rodzaj dotacji                            | Cel dotacji                       | Dotacja publiczna |                      |
| Celowe ~                                  | Dotacja na działalność kulturalną | Tak               | Wybierz beneficjenta |
| Beneficjent: "DINO POLSKA' SPÓŁKA AKCYJNA |                                   |                   |                      |

5 000.00

**Zakładka Dotacje** pozwala wybrać Rodzaj dotacji (Przedmiotowa, Celowa ,Podmiotowa ) następnie dodajemy informacje o Celu na który przeznaczona jest dotacja oraz czy dotacja jest publiczna. Wybieramy również **Beneficjencienta** z listy wcześniej określonych kontrahentów. Jeśli na liście nie ma potrzebnego beneficjenta skontaktuj się z administratorem. Jeśli jesteś administratorem zaloguj się na jednostkę nadrzędną, wejdź w zakładkę 'Słowniki' i dodaj pozycję do słownika 'Beneficjenci'.

# Usuwanie zmiany

Użytkownik ma możliwość usunięcia wprowadzonych zmian dla dokumentów. Należy to robić bardzo rozważnie, gdyż operacja usunięcia nie jest odwracalna, a usunięte dane zostaną utracone.

Należy najpierw wybrać odpowiedni dokument planistyczny. Następnie poniżej w sekcji zmian

| wybrać zmianę, po czym przycisk | Usuń zmianę | . Spowoduje to wyświetlenie okna |
|---------------------------------|-------------|----------------------------------|
| potwierdzającego:               |             |                                  |

| Usun zmianę                                                                                  |                             | ×                |
|----------------------------------------------------------------------------------------------|-----------------------------|------------------|
| Typ budžetu<br>Wydatki v                                                                     | Zadanie<br>0 - Plan budžetu | v                |
| Paragraf<br>852-85213-413-0-00-00-W - Sktaski na ubespieszenie zdrowotne/Ogólne/Ogólne/Maane |                             | + Info           |
| Przedsięwzięcie inwestycyjne                                                                 |                             | *                |
| Projekt UE                                                                                   |                             | v                |
| _ Dotscja                                                                                    |                             | Kwota<br>18138   |
| Opis zmiany                                                                                  |                             |                  |
| Projekt budžetu 2021-GOPS                                                                    |                             | li.              |
|                                                                                              |                             | 🗙 Anuloj 🗯 Usuri |

Usunięcie zmiany należy zaakceptować klikając przycisk **D** Usuń lub nie usuwać zmiany klikając przycisk **X** Anuluj

# Dokumenty planistyczne widok planu

Po wprowadzeniu dokumentów planistycznych oraz ich zmian **w jednostce podrzędnej** należy zweryfikować wszystkie wprowadzone dokumenty klikając przycisk <sup>P Widok planu</sup> w górnej części

okna – co poskutkuje pojawieniem się nowego okna pokazującego cały wprowadzony plan:

| FLA | NU      |        | /PROJ   | EKT BUDZETU 2021-GOPS             |                                                               |               |
|-----|---------|--------|---------|-----------------------------------|---------------------------------------------------------------|---------------|
| + N | owa zmi | iana   | 🖸 Zmi   | iana na klasyfikacji Wydatki v Ro | ozdziały 🗸 🗇 Filtr                                            |               |
| Гур | DT      | FS     | WN      | Klasyfikacja budżetowa            | Nazwa klasyfikacji   Pokaż pełny opis 🗌                       | Kwota projekt |
|     |         |        |         |                                   | Razem                                                         | 21 830 883,59 |
| N   |         |        |         | 852                               | Pomoc społeczna                                               | 2 573 890,00  |
| N   |         |        |         | 852-85213                         | Składki na ubezpieczenie zdrowotne opłacane za osoby pobier   | 5 000,00      |
| w   |         | ~      |         | 852-85213-4010-00-FSMarys005-W    | Wynagrodzenia osobowe pracowników/Ogólne//Własne              | 5 000,00      |
| N   |         |        |         | 852-85214                         | Zasiiki okresowe, celowe i pomoc w naturze oraz składki na ub | 414 650,00    |
| v   |         |        |         | 852-85214-3110-00-00-W            | Świadczenia społeczne/Ogólne/Ogólne/Własne                    | 414 650,00    |
| N   |         |        |         | 852-85215                         | Dodatki mieszkaniowe                                          | 153 914,00    |
| v   |         |        |         | 852-85215-3110-00-00-W            | Świadczenia społeczne/Ogólne/Ogólne/Własne                    | 153 914,00    |
| v   |         |        |         | 852-85216                         | Zasiiki stałe                                                 | 10 013,00     |
| v   |         |        |         | 852-85216-3110-00-00-W            | Świadczenia społeczne/Ogólne/Ogólne/Własne                    | 10 013,00     |
| N   |         |        |         | 852-85219                         | Ośrodki pomocy społecznej                                     | 1 490 398,00  |
| v   |         |        |         | 852-85219-4010-00-00-W            | Wynagrodzenia osobowe pracowników/Ogólne/Ogólne/Własne        | 1 327 981,00  |
| v   |         |        |         | 852-85219-4110-00-00-W            | Składki na ubezpieczenia społeczne/Ogólne/Ogólne/Własne       | 6 599,00      |
| v   |         |        |         | 852-85219-4120-00-00-W            | Sktadki na Fundusz Pracy/Ogólne/Ogólne/Własne                 | 34 349,00     |
| 8 1 | HISTOR  | RIA ZN | IIAN P  | ARAGRAFU: 852-85213-401-0-00-F    | -SMARYS005-W                                                  |               |
| 8 Б | dycja   | 🖞 Us   | uń zmia | nę                                |                                                               |               |
| D   | T FS    | WN KI  | asyfika | cja                               | Opis                                                          | Plan Proj     |

| 🗶 Zamknij                                                                                 |
|-------------------------------------------------------------------------------------------|
| W oknie WIDOK PLANU użytkownik może tak samo jak w oknie Dokumentów planistycznych        |
| dodawać nowe zmiany klikając przycisk + Nowa zmiana. Dokonać zmiany na wprowadzonych      |
| wcześniej klasyfikacjach przez kliknięcie przycisku                                       |
| wprowadzone zmiany. W tym celu należy wybrać dokument z dolnej części okna HISTORIA ZMIAN |
| PARAGRAFU. Po czym kliknąć odpowiednio 🕝 Edycja albo 💼 Usuń zmianę .                      |

Po wysłaniu dokumentów do jednostki nadrzędnej użytkownik może podejrzeć widok otrzymanego planu zarówno w jednostce podrzędnej jak i nadrzędnej.

# Poprawki otrzymanych dokumentów w jednostce nadrzędnej

Wysłane dokumenty z jednostki podrzędnej należy zweryfikować przed zatwierdzeniem i jeśli zajdzie taka potrzeba należy skorygować. Korekty można nanieść w zakładce **Korekty** mieszczącej się w dolnej części okna **Dokumenty planistyczne.** 

|     | 🖹 Zmiany              | 🕼 Korekty                 |      | 🖁 Załączniki         |         |         |
|-----|-----------------------|---------------------------|------|----------------------|---------|---------|
| Ø   | AUTOPOPRAWKI          | SPR - SZKOŁA PODSTAV      | VOWA | W ROGAJNACH / D      | OKUME   | NT ZMIA |
| B   | Dodaj autopoprawkę    | 🖹 Dodaj nową autopoprawkę | E H  | istoria autopoprawek | 🗙 Pełny | widok   |
| Тур | Klasyfikator budżetov | vy                        |      | Plan Projekt         |         |         |
| D   | 010-01011-0053-P05-0  | 00-PAR                    |      | 63 000,00            |         |         |
| D   | 010-01023-0056-P09-(  | 00-PJST                   |      | 1 000,00             |         |         |
| 0   | 000 00070 0(00 010 (  | 7 01                      |      | 450.00               |         |         |

Dodawanie poprawek odbywa się przez wybór odpowiedniego przycisku:

- Dodaj autopoprawkę powoduje otwarcie formularza uzupełnionego danymi wybranego dokumentu,
- Dodaj nową autopoprawkę
   otwiera czysty formularz dodający poprawkę dla dokumentu.

Po wprowadzeniu poprawki wyświetli się komunikat informujący użytkownika o przeprowadzonym działaniu.

Przycisk Historia autopoprawek otwiera panel wprowadzonych poprawek, w którym można edytować i usunąć wprowadzone poprawki.

| HISTORIA AUTOPOPRAWEK                    |         |         |            |                    |                       |               |
|------------------------------------------|---------|---------|------------|--------------------|-----------------------|---------------|
| Dokument: Dokument zmiany 25.09.2019 SPR |         |         |            |                    |                       |               |
| 🕼 Edycja 📋 Usuń korektę                  |         |         |            |                    |                       |               |
| Klasyfikator                             | Тур     | Zadanie | Użytkownik | Data<br>Utworzenia | Data<br>zatwierdzenia | Kwota Korekty |
| 710-71015-2853-P04-00-PJST               | Wydatk  | i1178   | SZYMONG    | 01/01/2019         | 01/01/2019            | 4 500,00      |
| 753-75306-4032-02-38-W                   | Wydatki | i1178   | SZYMONG    | 01/01/2019         | 01/01/2019            | 2 000,00      |
| 854-85401-7016-02-17-W                   | Wydatk  | i1178   | SZYMONG    | 01/01/2019         | 01/01/2019            | 9 000,00      |
| 926-92680-8579-02-R07-W                  | Wydatk  | 1178    | SZYMONG    | 01/01/2019         | 01/01/2019            | 890,00        |

Po pomyślnym wprowadzeniu wszelkich korekt należy odesłać dokument do jednostki podrzędnej, aby osoby odpowiedzialne mogły zweryfikować plan i nanieść stosowne zmiany.

Zwrócone dokumenty do jednostki podrzędnej należy zweryfikować. Najlepiej dokonać tego za

pomocą przycisku

Po dokonaniu korekty w jednostce nadrzędne widok planu zmieni się o jedną dodatkową tabelę **HISTORIA ZMIAN PARAGRAFU** (jeśli użytkownik nie widzi tej tabeli powinien przewinąć okno niżej np. kółkiem myszy.

| C HISTORIA ZMIAN PARAGRAFU: 010-01001-200-0-00-00-P |         |                    |             |              |        |  |  |  |
|-----------------------------------------------------|---------|--------------------|-------------|--------------|--------|--|--|--|
| Data zmiany Klasyfikacja                            | Dotacja | Opis               | Zwiększenie | Zmniejszenie |        |  |  |  |
| 27/09/2019 010-01001-2000-00-00-P                   |         | Dokument Zmiany JN | 3 600,00    | 0,00         | $\sim$ |  |  |  |

Ewentualnych zmian w dokumentach należy dokonywać po wybraniu dokumentu z **HISTORI ZMIAN PARGRAFU** przy użyciu dostępnych przycisków edycji w górnej części okna.

Skorygowane dokumenty warto odesłać do jednostki nadrzędnej.

# Struktura

W zakładce struktura użytkownik może znaleźć drzewo jednostek oraz podejrzeć miejsce wybranej jednostki:

| Plan Budžetu                      | <ul> <li>Kontekst: Zwząd Gminy (główna)   Trytz projekt</li> <li>struktura ORGANIZACZINA</li> </ul> | t boddetu                            |                            |             |              | <ul> <li>Altunite data: 21-12-2022 &amp; ACM (# Wyleg</li> </ul> |
|-----------------------------------|----------------------------------------------------------------------------------------------------|--------------------------------------|----------------------------|-------------|--------------|------------------------------------------------------------------|
|                                   | 🔁 Dodaj novaj 🧭 Edytuj 🔯 Urun                                                                       |                                      |                            |             |              |                                                                  |
| <ul> <li>Strona główna</li> </ul> |                                                                                                    | zst - szkola                         |                            |             |              |                                                                  |
| 🛞 Widoki Planów                   |                                                                                                    | ZS - Żłobek Samorządowy "Akademia    | Malucha"                   |             |              |                                                                  |
| ■ Zestawienia                     |                                                                                                    | UG - Urząd Gminy Jastków             |                            |             |              |                                                                  |
| 🖉 Statystyki                      |                                                                                                    | SPT - Szkola Podstawowa im. Jana Pi  | awła II w Tomaszowicach    |             |              |                                                                  |
| Dokumenty planistyczne            | - 70 Zurad Online (diffusion)                                                                       | SPS - Szkoła Podstawowa im. J.I. Kra | szewskiego w Snopkowie     |             |              |                                                                  |
| D Projekt budžetu                 | - 20 - Zarząd Griany (growna)                                                                       | SPP - Szkoła Podstawowa im. Bolesła  | wa Prusa w Płouszowicach   |             |              |                                                                  |
| Uchwały i zarządzenia             |                                                                                                    | SPO - Szkola Podstawowa im. Anny i J | Andrzeja Nowaków w Ożarowi |             |              |                                                                  |
| 1 Struktura                       |                                                                                                    | SPJ - Szkola Podstawowa im. Józefa   | Piłsudskiego w Jastkowie   |             |              |                                                                  |
| Słowniki                          |                                                                                                    | PS - Przedszkole Samorządowe w Jas   | stkowie                    |             |              |                                                                  |
| Klasyfikacja budžetowa            |                                                                                                    | CODS - Omineu Oceaniak Domore Gool   | lanmai w Isotkinula        |             |              | ,                                                                |
| 🖩 Grupy Paragrafów                | O Dane jednostki 📑 Roc                                                                              | tdziały budzetowe 📑 Świdencja wydato | ów 🖪 Gategorie             | nydatków    |              |                                                                  |
| © Parametry                       | DANE JEDNOSTKI                                                                                      |                                      |                            |             |              |                                                                  |
| Użytkownicy                       | Nazwa jednostki:                                                                                    |                                      | Nazwa długa jednostki:     |             |              |                                                                  |
|                                   | Gmina - plan analityczny                                                                            |                                      | Gmina Nieiwadome           |             |              |                                                                  |
| e Zmiana hasla                    | Ulica:                                                                                              |                                      | Nr. domu:                  | Nr. lokalu: | Miejscowość  |                                                                  |
| O programie                       | Rynek                                                                                               |                                      | 3                          |             | Niewiadome   |                                                                  |
|                                   | Kod Pocztowy:                                                                                       |                                      |                            | Poczta:     |              |                                                                  |
|                                   | 21-002                                                                                              |                                      |                            | Niewiadome  |              |                                                                  |
|                                   | Gmina:                                                                                              |                                      | Powiat                     |             | Województwo: |                                                                  |
|                                   | Niewiadome                                                                                          |                                      | Rzeszów                    |             | Podkarpackie |                                                                  |
|                                   | Kierownik iednostki:                                                                                |                                      |                            | Stanowisko  |              |                                                                  |

W przypadku braku pełnego widoku całej struktury, drzewo jednostek można rozwijać przyciskiem + oraz zwijać przyciskiem -.

# Dodawanie jednostek

Dodawanie kolejnych jednostek w drzewie jest możliwe tylko z poziomu kont administracyjnych posiadających odpowiednie uprawnienia, dlatego w większości obsługiwanych kont - opcja dodawania, modyfikowania i usuwania jednostek będzie wyłączona.

Dodanie jednostek również nie będzie możliwe w przypadku dodania kolejnej jednostki po **jednostce planistycznej** – jest to najniższa jednostka w drzewie.

Dodanie jednostki użytkownik o koncie administracyjnym rozpocznie od wybrania jednostki nadrzędnej. Następnie powinien zdefiniować kolejne jednostki podrzędne, aż do najniższej jednostki planistycznej. Tak przemyślana struktura gwarantuje najlepsze zdefiniowanie budżetu.

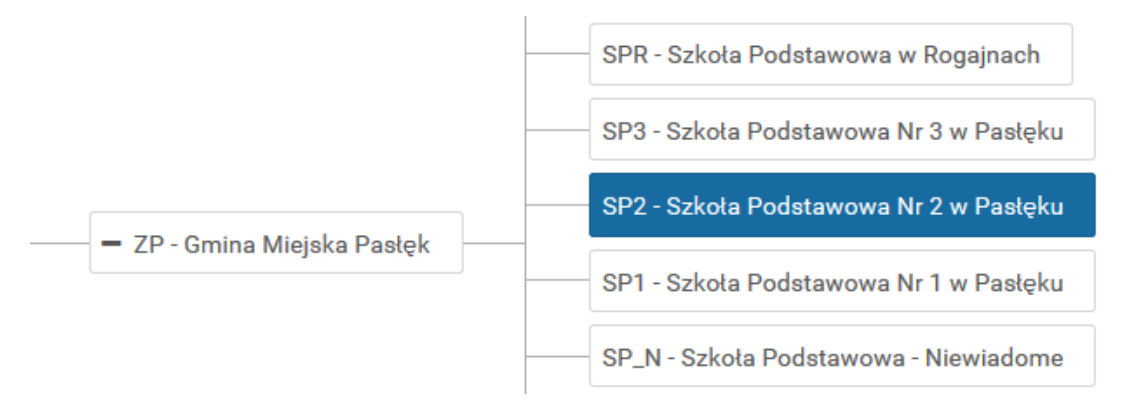

Po wybraniu odpowiedniej jednostki nadrzędnej użytkownik powinien kliknąć przycisk

Dodaj nową - przycisk wywoła okno formularza, które umożliwia wprowadzenie jednostki podrzędnej.

Należy zauważyć, że program podpowiada pod jaką jednostką nadrzędną będzie wprowadzana jednostka podrzędna (poniżej zaznaczono czerwoną ramką). Jeśli miejsce wprowadzenia się nie

zgadza należy porzucić wprowadzanie jednostki zamykając okno przyciskiem X lub wybierając

przycisk Anuluj , po czym z drzewa jednostek wybrać odpowiednią jednostkę nadrzędną umożliwiającą wprowadzenie jednostek podrzędnych.

| Dodaj jednostkę                       |                                           |
|---------------------------------------|-------------------------------------------|
| Jednostka nadrzędna:                  | 2G - Zarząd Gminy (główna)                |
| Wydział FK                            | v                                         |
| Wydział finansowy weryfikujący umowy: |                                           |
| Symbol:                               | \$P2                                      |
| Nazwa:                                | Szkola Podstawowa Nr 2                    |
| Jednostka planistyczna:               | •                                         |
| Typ jednostki:                        | J8 - Jednostka butžetowa                  |
| Tryb exportu                          | BESTIA - pobranie danych przez pilk XML v |

Przy wprowadzaniu jednostek warto pamiętać, że zaznaczając opcje **Jednostka planistyczna** użytkownik nie będzie mógł poniżej takiej jednostki wprowadzić kolejnych jednostek podrzędnych. Opcja **Jednostka planistyczna** powinna być jedynie ostatnią z wprowadzonych jednostek i kończyć całą gałąź drzewa jednostek.

Przy wprowadzaniu jednostek warto wybrać typ jednostki z proponowanych w programie:

| Typ jednostki: | JB - Jednostka budzetowa                |
|----------------|-----------------------------------------|
|                | D - Dysponent środków                   |
| Tryb exportu   | JB - Jednostka budžetowa                |
|                | PO - Placówka oświatowa                 |
|                | T · TEST_TYP                            |
|                | WB - Wydział - jednostki organizacyjnej |

Oraz Typ exportu z jakiego będzie pobierany plan dla danej jednostki:

| Tryb exportu | BESTIA - pobranie danych przez plik XML | Ì |
|--------------|-----------------------------------------|---|
|              | BESTIA - pobranie danych przez plik XML | ĺ |
|              | Softres FK                              |   |

Po wypełnieniu pół formularza w celu zapisania jednostki należy kliknąć przycisk Zapisz - co zostanie potwierdzone komunikatem. Wprowadzona jednostka pojawi się w drzewie jednostek w odpowiednio wybranej wcześniej hierarchii.

# Edycja wprowadzonych jednostek

Serwis umożliwia okrojoną edycje wprowadzonych jednostek, tak aby system zachował integralność i bezpieczeństwo. Po wybraniu jednostki z drzewa można zmienić tylko określone parametry jednostki

za pomocą przycisku Cettor Edytuj, który uruchamia poniższe okno:

| Edytuj jednostkę                      |                                         | ×  |
|---------------------------------------|-----------------------------------------|----|
| Jednostka nadrzędna:                  | ZQ - Zarząd Gminy (główna)              |    |
| Wydział FK                            |                                         | v  |
| Wydział finansowy weryfikujący umowy: | 0                                       |    |
| Symbol:                               | zst                                     |    |
| Nazwa:                                | szkola                                  |    |
| Jednostka planistyczna:               |                                         |    |
| Typ jednostki:                        | J8 - Jednostka budžetowa                | ~  |
| Tryb exportu                          | BESTIA - pobranie danych przez plik XML | v  |
|                                       | 🕱 Analaj 🗸 Zapis                        | sz |

Jak widać użytkownik ma możliwość zmiany jedynie **Nazwy, Typu jednostki** oraz Tryb exportu z dostępnej listy. Wszelkie inne dane można jedynie podejrzeć. Po zmianie pół formularza można

zapisać wprowadzone dane kliknąć przycisk Zapisz, lub porzucić zmiany zamykając okno lub klikając przycisk Anuluj. Zapis zostanie potwierdzony komunikatem:

### Usuwanie jednostki

Serwis umożliwia usunięcie wprowadzonych jednostek jedynie dla kont użytkowników posiadających takie uprawnienia. Usunięcie jednostki polega na wybraniu najbardziej podrzędnej jednostki w

drzewie i naciśnięciu przycisku <u>to Usuń</u>. Następnie pojawi się okno dialogowe potwierdzające świadome działanie użytkownika:

# Należy pamiętać, że operacja usuwania jest operacją nieodwracalną powodującą bezpowrotne kasowanie wprowadzonych danych.

Jeśli użytkownik wybierze jednostkę najbardziej podrzędną w gałęzi drzewa, będzie możliwa operacja

usunięcia wybranej jednostki przyciskiem . Co zostanie potwierdzone komunikatem:

Jeśli jednak użytkownik będzie chciał usunąć jednostkę nie będącą na końcu drzewa zostanie wyświetlony komunikat o błędzie i jednostka nie zostanie usunięta. W takim przypadku należy najpierw usunąć jednostki podrzędne zaczynając od końca drzewa i na samym końcu wybraną jednostkę nadrzędną.

#### Dane Jednostki

Okno składa się z dwóch części Dane Jednostki" gdzie wpisujemy dane teleadresowe jednostki:

| Dane jednostki Rozdziały budżetowe | 🖹 Ewidecja wydatków    | Kategorie wydatków |               |  |
|------------------------------------|------------------------|--------------------|---------------|--|
| I DANE JEDNOSTKI                   |                        |                    |               |  |
| Nazwa jednostki:                   | Nazwa długa jednostki: |                    |               |  |
|                                    |                        |                    |               |  |
| Ulica:                             | Nr. domu:              | Nr. lokalu:        | Miejscowości: |  |
|                                    |                        |                    |               |  |
| Kod Pocztowy:                      |                        | Poczta:            |               |  |
|                                    |                        |                    |               |  |
| Gmina:                             | Powiat:                |                    | Województwo:  |  |
|                                    |                        |                    |               |  |
| Kierownik jednostki:               |                        | Stanowisko:        |               |  |
|                                    |                        |                    |               |  |
| Planista jednostki:                |                        | Stanowisko:        |               |  |
|                                    |                        |                    |               |  |
| NIP:                               |                        | Regon:             |               |  |
|                                    |                        |                    |               |  |
| Telefon: W                         | WW:                    |                    | Email:        |  |
|                                    |                        |                    |               |  |

#### Oraz części "Dane sprawozdawcze jednostki" gdzie uzupełniamy dane jednostki do sprawozdania.

| – Dane sprawozdawcze jednostki               |                                  |                           |                                                                                             |
|----------------------------------------------|----------------------------------|---------------------------|---------------------------------------------------------------------------------------------|
| Typ Jednostki <b>(Typ)</b> :                 |                                  |                           |                                                                                             |
|                                              |                                  |                           | ~                                                                                           |
| Kod województwa wg GUS <b>(WK)</b> :         | Kod gminy wg GUS <b>(GK)</b> :   | Typ gminy <b>(GT)</b> :   | Identyfikator-informacja opcjonalna ulatwiające<br>zidentyfikowanie jednostki <b>(ID)</b> : |
| Kod związku JST wg MSWiA <b>(KodMSWiA)</b> : | Kod powiatu wg GUS <b>(PK)</b> : | Typ powiatu <b>(PT)</b> : | Symbol - dodatkowe pole identyfikujące jednostke<br><b>(Symbol)</b> :                       |
| L                                            |                                  |                           | Zaniez                                                                                      |

### Rozdziały budżetowe

Mimo braku możliwości dodawania kolejnych jednostek poniżej jednostki planistycznej, w serwisie jest możliwość dodania Rozdziałów budżetowych dla jednostek planistycznych najbardziej oddalonych w drzewie. Dodanie rozdziału budżetowego odbywa się przez wybranie przycisku

Dodaj w dolnej sekcji okna. Przycisk otwiera okno z listą wszystkich możliwych rozdziałów wprowadzonych w Słowniku programu:

|        |                                                                                                    |      | Q Filtr |
|--------|----------------------------------------------------------------------------------------------------|------|---------|
| Symbol | Nazwa                                                                                                    | Opis |         |
| 1001   | Centrum Doradztwa Rolniczego                                                                                                   |      |         |
| 1002   | Wojewódzkie ośrodki doradztwa rolniczego                                                                                       |      |         |
| 1004   | Biura geodezji i terenów rolnych                                                                                               |      |         |
| 1005   | Prace geodezyjno-urządzeniowe na potrzeby rolnictwa                                                                            |      |         |
| 1006   | Zarządy melioracji i urządzeń wodnych                                                                                          |      |         |
| 1007   | Zakłady konserwacji urządzeń wodnych i melioracji                                                                              |      |         |
| 1008   | Melioracje wodne                                                                                                    |      |         |
| 1009   | Spółki wodne                                                                                                    |      |         |
| 1010   | Infrastruktura wodociągowa i sanitacyjna wsi                                                                                   |      |         |
| 1011   | Krajowa Stacja Chemiczno-Rolnicza                                                                                              |      |         |
| 1013   | Centralny Ośrodek Badania Odmian Roślin Uprawnych                                                                              |      |         |
| 1015   | Postęp biologiczny w produkcji roślinnej                                                                                       |      |         |
| 1017   | Ochrona roślin                                                                                                    |      |         |
| 1018   | Rolnictwo ekologiczne                                                                                                    |      |         |
| 1019   | Krajowe Centrum Hodowii Zwierząt                                                                                               |      |         |
| 1020   | Postęp biologiczny w produkcji zwierzęcej                                                                                      |      |         |
| 1021   | Główny Inspektorat Weterynarii                                                                                                 |      |         |
| 1000   | Zwalczanie chorób zakaźnych zwierząt oraz badania monitoringowe pozostałości chemicznych i biologicznych w tkankach zwierząt i |      |         |
| 1022   | produktach pochodzenia zwierzęcego                                                                                             |      |         |
| 1023   | Inspekcja jakości Handlowej Artykułów Rolno-Spożywczych                                                                        |      |         |
| 1026   | Doplaty do ubezpieczeń upraw rolnych i zwierząt gospodarskich                                                                  |      |         |
| 1027   | Agencja Restrukturyzacji i Modernizacji Rolnictwa                                                                              |      |         |
| 1028   | Fundusz Ochrony Gruntów Rolnych                                                                                                |      |         |
| 1029   | Doplaty do oprocentowania kredytów na cele rolnicze                                                                            |      |         |
| 1030   | Izby rolnicze                                                                                                    |      |         |
| 1031   | Grupy producentów rolnych                                                                                                    |      |         |
| 1032   | Państwowa Inspekcja Ochrony Roślin i Nasiennictwa                                                                              |      |         |
| /1033  | Wojewódzkie inspektoraty weterynarii                                                                                           |      |         |

Należy wybrać z listy wszystkie rozdziały, które są potrzebne dla jednostki zaznaczając w kwadrat umożliwiający wybór (zaznaczone po lewej stronie zieloną ramką).

Zaznaczony rozdział zostanie podświetlony na niebiesko:

01015 Postęp biologiczny w produkcj
 01017 Ochrona roślin
 01018 Rolnictwo ekologiczne

Po wybraniu rozdziału należy zatwierdzić wybór przyciskiem zapisz po czym pojawi się okno z informacją o dodaniu rozdziału.

Dodany rozdział pojawi się w sekcji **ROZDZIAŁY BUDŻETOWE** w dolnej sekcji okna.

# Ewidencja wydatków

#### Poprzez ewidencje wydatków można dodać

| Dane jednostki                                                                             | Rozdziały budżetowe | 🖹 Ewidecja wydatków | 🖹 Kategorie wydatków |  |  |
|--------------------------------------------------------------------------------------------|---------------------|---------------------|----------------------|--|--|
| DODAJ POZYCJE DO SŁOWNIKA: EWIDENCJA DLA JEDNOSTKI: PRZEDSZKOLE SAMORZĄDOWE NR 2 W PASŁĘKU |                     |                     |                      |  |  |
| 🖹 Dodaj 📋 Usuń                                                                             |                     |                     |                      |  |  |
| łownik symbol                                                                              | Słownik nazwa       |                     |                      |  |  |
| Brak pozycji dla stownika: Ewidencja                                                       |                     |                     |                      |  |  |
|                                                                                            |                     |                     |                      |  |  |

Dodanie **Ewidencji wydatków** odbywa się przez wybranie przycisku <sup>Dodaj</sup> w górnej sekcji okna. Przycisk otwiera okno z listą wszystkich możliwych rozdziałów wprowadzonych w Słowniku programu:

|        |                                                             |      | Q Filtr |
|--------|-------------------------------------------------------------|------|---------|
| Symbol | Nazwa                                                       | Opis |         |
| 00     | Ogólna                                                      |      |         |
| 01     | Dziennik 01                                                 |      |         |
| 02     | Dziennik 02                                                 |      |         |
| 03     | 03                                                          |      |         |
| 04     | Urzędy gmin (miast i miast na prawach powiatu)              |      |         |
| 05     | Wpływy z innych lokalnych opłat pobieranych przez jednostki |      |         |
| NWS    | Wydatki niewygasające                                       |      |         |
| S01    | Aniołowo                                                    |      |         |
| S02    | Awajki                                                      |      |         |
| S03    | Bądy                                                        |      |         |
| S04    | Borzynowo                                                   |      |         |
| S05    | Brzeziny                                                    |      |         |
| S06    | Gulbity                                                     |      |         |
| \$07   | Kopina                                                      |      |         |
| S08    | Kupin                                                       |      |         |
| S09    | Kronin                                                      |      |         |
| \$10   | Krosno                                                      |      |         |
| S11    | Krasin                                                      |      |         |
| \$12   | Kwitajny                                                    |      |         |
| \$13   | Leszczyna                                                   |      |         |
| S14    | Leźnica                                                     |      |         |
| \$15   | Lukszty                                                     |      |         |
| \$16   | Majki                                                       |      |         |
| S17    | Marzewo                                                     |      |         |
| \$18   | Nowy Cleszyn                                                |      |         |
| \$19   | Nowa Wieś                                                   |      |         |
| \$20   | Rogajny                                                     |      |         |
| S21    | Rogowo                                                      |      |         |

Należy wybrać z listy wszystkie rozdziały, które są potrzebne dla jednostki zaznaczając w kwadrat umożliwiający wybór (zaznaczone po lewej stronie zieloną ramką).

# Kategorie wydatków

| MGUPS - Miejsko Gminny Usrodek Pomocy Spotecznej w Pastęku |                                  |                                  |                           |
|------------------------------------------------------------|----------------------------------|----------------------------------|---------------------------|
| Dane jednostki                                             | Rozdziały budżetowe              | 🖺 Ewidecja wydatków              | 🖹 Kategorie wydatków      |
| DODAJ POZYCJE DO SŁOWNI                                    | KA: KATEGORIE WYDATKÓW DLA JEDNO | STKI: MIEJSKO GMINNY OŚRODEK POM | IOCY SPOŁECZNEJ W PASŁĘKU |
| 🖹 Dodaj 📋 Usuń                                             |                                  |                                  |                           |
| Słownik symbol                                             | Słownik nazwa                    |                                  |                           |
| Brak pozycji dla słownika: Kategorie wy                    | /datków                          |                                  |                           |

Dodanie **Kategorii wydatków** odbywa się przez wybranie przycisku **Dodaj** w górnej sekcji okna. Przycisk otwiera okno z listą wszystkich możliwych rozdziałów wprowadzonych w Słowniku programu:

| a kateoone wybatków |                                                                                                    |                   |  |
|---------------------|----------------------------------------------------------------------------------------------------|-------------------|--|
|                     |                                                                                                    | QFiltr            |  |
| Symbol              | Nazwa                                                                                                    | Opis              |  |
| 00                  | Ogólne - środki własne gminy                                                                                                    | ~                 |  |
| 01                  | dotacja wojewody                                                                                                    |                   |  |
| 02                  | rezerwa oświatowa                                                                                                    |                   |  |
| 03                  | KIS_MGOPS                                                                                                    |                   |  |
| 04                  | Drulity_świetlica                                                                                                    |                   |  |
| 05                  | POK promyk świetlica                                                                                                    |                   |  |
| 06                  | POMOST MOSIR Świetlica                                                                                                    |                   |  |
| 105                 | Modernizacja monitoringu wizyjnego mlasta Paslęk                                                                                   |                   |  |
| 2                   | Akademia otwartego umysłu                                                                                                    |                   |  |
| 3                   | Sukces zaczyna się w przedszkolu nr 1                                                                                              |                   |  |
| 4                   | Sukces zaczyna się w przedszkolu nr 2                                                                                              |                   |  |
| 5                   | SAMA Szkolna Akademia Mistrzów Aktywności                                                                                          |                   |  |
| D001                | Dotacja KS POLONIA Pasłęk                                                                                                    |                   |  |
| D002                | Dotacja POGROM Aniołowo                                                                                                    |                   |  |
| D003                | Dotacja Szkolny Związek Sportowy Paslęk                                                                                            |                   |  |
| D004                | Dotacja UKS GIMPAS Pasłęk                                                                                                    |                   |  |
| D006                | Dotacja Grupa Rowerowa TEAM MUSTANG Paslęk                                                                                         |                   |  |
| D007                | Dotacja Akademia Piłkarska POLONIA 2018 Pasłęk                                                                                     |                   |  |
| D008                | Dotacja Uczniowski Klub Sportowy ACTIVE FAMILY PASLĘK                                                                              |                   |  |
| D009                | Dotacja Młodzieżowy Klub Jeździecki NENIA                                                                                          |                   |  |
| D010                | Przeciwdziałanie uzależnieniom i patologiom społecznym                                                                             |                   |  |
| D011                | Prowadzenie placówki wsparcia dziennego                                                                                            |                   |  |
| D012                | Dotacja celowa dla powiatu elblaskiego na zadanie Remont nawierzchni chodnika drogi powiatowej nr 1181N ul. Westerplatte w Pasłęku |                   |  |
| 0013                | dotacja celowa dla powiatu elbląskiego na zadanie Remont drogi powiatowej nr 1135N na odcinku Pomorska Wieś-Rogowo, w granicach    |                   |  |
| 0010                | gminy Pastek                                                                                                    |                   |  |
| D014                | Dotacja Paslęckie Towarzystwo Przyjaciół Kultury                                                                                   |                   |  |
| D015                | Dotacja Towarzystwo Przyjaciół Biblioteki Publicznej                                                                               |                   |  |
| D016                | Dotacja Stowarzyszenie Wspierające Rodziny Potrzebujące JUTRZENKA                                                                  | ~                 |  |
| 0                   |                                                                                                    | 🗙 Anuluj 🗸 Zapisz |  |

Należy wybrać z listy wszystkie kategorie wydatków, które są potrzebne dla jednostki zaznaczając w kwadrat umożliwiający wybór (zaznaczone po lewej stronie zieloną ramką).

# Słowniki

Zakładka **Słowniki** oferuje możliwość podejrzenia, dodania, edycji i usunięcia pozycji wybranego słownika z dostępnej listy wyświetlanej w tej zakładce. Jeśli podane opcje nie są dostępne dla danego użytkownika oznacza to, że zalogowany użytkownik nie posiada uprawnień do korzystania z tych opcji. W celu podejrzenia zawartości należy wybrać odpowiedni słownik z listy:

| 📕 Kontekst: Zurząd Gminy (płowa)   Tyto projekt budzetu |
|---------------------------------------------------------|
|                                                         |
|                                                         |
| Beneficjenci                                            |
| Cel dotacji                                             |
| Działy budzetowe                                        |
| Ewidencja                                               |
| Finansowanie paragrafu                                  |
| Kategorie dochodów                                      |
| Kategorie przychodów                                    |
| Kategorie rozchodów                                     |
| Kategorie wydatków                                      |
| Paragrafy budzetowe - dochody                           |
| Paragrafy budzetowe - przychody                         |
| Paragrafy budžetowe - rozchody                          |
| Paragrafy budzetowe - wydatki                           |
| Podgrupa grupy wydatkowej                               |
| Programy UE                                             |
| Projekty UE                                             |
| Przedsięwzięcia - fundusz sołecki                       |
| Przedsięwzięcia - inwestycje                            |
| Rodzą kosztów                                           |
| Rozdziały budzetowe                                     |
| Sekcje - załącznik nieruchomości                        |
| Sekcje - załącznik wyodrębniony rachunek                |
| Skladnik plac                                           |
| Solectwa                                                |
| Stanowiska etat                                         |
| Typ dokumentów                                          |
| Typ jednostli                                           |
| Zadama                                                  |
|                                                         |

#### Po wybraniu słownika wyświetli się jego zawartość:

| Działy budżetowe       |                                                               |         |   |
|------------------------|---------------------------------------------------------------|---------|---|
| 🖹 Nowy 🕜 Edycja 💼 Usuń |                                                               |         |   |
| Symbol                 | Nazwa                                                         | Numer   |   |
| 010                    | Rolnictwo i łowiectwo                                         | 5006950 | ^ |
| 020                    | Leśnictwo                                                     | 5006951 |   |
| 050                    | Rybołówstwo i rybactwo1                                       | 5006952 |   |
| 100                    | Górnictwo i kopalnictwo                                       | 5006149 |   |
| 150                    | Przetwórstwo przemysłowe                                      | 5006150 |   |
| 400                    | Wytwarzanie i zaopatrywanie w energię elektryczną, gaz i wodę | 5006151 |   |

Każdy słownik składa się z Symboli, Nazw – które wprowadza użytkownik podczas wprowadzania danych do słowników oraz Numerów, które są nadawane automatycznie podczas zapisu słownika do bazy.

#### Dodawanie danych do słownika

| Dodaj nowy element słownika | ×                 | W celu poszerzenia zawartości<br>wybranego słownika należy wybrać                                |
|-----------------------------|-------------------|--------------------------------------------------------------------------------------------------|
| Symbol                      |                   | przycisk Nowy                                                                                    |
| Nazwa                       | 🗙 Anuluj 🗸 Zapisz | Pojawi się okno formularza<br>umożliwiające wprowadzenie danych w<br>wybranym wcześniej miejscu: |

# Edycja danych w słowniku

W przypadku edycji wcześniej wprowadzonych danych słownika należy najpierw wybrać dane do

edycji, a następnie kliknąć przycisk *Edycja*, co będzie skutkować pojawieniem się okna z wybranymi elementami do edycji:

#### Usuwanie danych ze słowników

Serwis oferuje usunięcie danych wprowadzonych do słowników. Jest to operacja nieodwracalna, a usunięte dane zostaną bezpowrotnie utracone, dlatego użytkownik powinien operacje usunięcia danych przeprowadzić bardzo rozważnie.

Usuwanie danych ze słownika należy rozpocząć od wybrania odpowiedniego słownika. Po wybraniu słownika pojawi się lista symboli i nazw wprowadzonych do słownika. Następnie należy wybrać

odpowiednią nazwę (zostanie zaznaczona kolorem niebieskim) po czym kliknąć przycisk 🗯 Usuń

#### Beneficjenci

W słowniku tym wprowadzamy wszystkich beneficjentów którym zostaną udzielone dotacje w danym roku budżetowym. W celu wprowadzenia nowego beneficjenta wybieramy przycisk nowy a następnie wybieramy z listy dostępnych beneficjentów.

| Beneficjenci                                       |                                                                                |  |
|----------------------------------------------------|--------------------------------------------------------------------------------|--|
| La howy 2 ( Style ) Butsh ( ) fiel 🖶 Delut         |                                                                                |  |
| Symbol Nazara                                      |                                                                                |  |
| "DINO POLSKA" SPÓŁKA AKCYJNA                       | 'DINO POLSKA' SPÓŁKA AKCYJNA                                                   |  |
| "KRUSZYWOSORT" PRZEDSIĘBIORSTWO PRODUKCYJNO HANDLO | 'KRUSZYWOSORT' PRZEDSIĘBIORSTWO PRODUKCYJNO HANDLOWO USŁUGOWE WIKTOR SIADACZKA |  |
| GMINNA BIBLIOTEKA PUBLICZNA W JASTKOWIE            | GMINNA BIBLIOTEKA PUBLICZNA W JASTKOWIE                                        |  |
| GMINNY OŚRODEK KULTURY I SPORTU W JASTKOWIE ZS. W  | GMINNY OŚRODEK KULTURY I SPORTU W JASTKOWIE ZS. W DABROWICY                    |  |
| PRZEDSZKOLE NIEPUBLICZNE "SMYK" MONIKA ŁAZUKA      | PRZEDSZKOLE NIEPUBLICZNE 'SMYK' MONIKA ŁAŻUKA                                  |  |
|                                                    |                                                                                |  |

Jeżeli na liście nie ma beneficjenta możemy dodać nowego kontrahenta przyciskiem dodaj.

| y przypisać kontrahenta do słownika beneficjentów wybierz kontrahenta z listy, następie zatwierdź                                              | przyciskiem: <i>Dodaj kontrahenta do słownika</i>                                                                     |
|----------------------------------------------------------------------------------------------------|----------------------------------------------------------------------------------------------------|
| Dodaj ¥ Filtr                                                                                                    |                                                                                                    |
| Imię:<br>Nazwa: "BT SPÓŁKA Z OGRANICZONĄ ODPOWIEDZIALNOŚCIĄ" BRUNO TASSI SPÓŁKA KOMAN.<br>Adres: WARSZAWA, GÓRCZEWSKA 181<br>01-459 WARSZAWA   | Główny:<br>Proponowany:<br>NIP: 527239947<br>PESEL :-<br>ID: 'BT SPÓŁKA Z OGRANICZONĄ<br>ODPOWIEDZIAŁNOŚCIA' BRUN     |
| Imię: -<br>Nazwa: "BT SPÓŁKA Z OGRANICZONĄ ODPOWIEDZIALNOŚCIĄ" BRUNO TASSI SPÓŁKA KOMAN.<br>Adres: Warszawa, dółczewska 181<br>01-459 Warszawa | Główny: □<br>Proponowany: □<br>NIP: 5272359947<br>PESEL: -<br>ID: 'BT SPÓLKA Z OGRANICZONĄ<br>ODPOWIEDZIALNOŚCA' BRUN |
| Imię: -<br>Nazwa: "CLIP PUCHCIŃSCY" SPÓLKA JAWNA<br>Adres: LUBLIN, UL ADAMA MICKIEWICZA 19<br>20-371                                           | Główny:<br>Proponowany:<br>NIP: 94613900211<br>PESEL:-<br>ID: "CLIP PUCHCIŃSCY" SPÓŁKA JAWNA                          |
| Imię: -<br>Nazwa: "CONSULTRIX" CENTRUM OCHRONY PRACY I BIZNESU EWA DELMANOWICZ<br>Adres: LUBLIN, UL. PROJEKTOWA<br>20-209                      | Główny:<br>Proponowany:<br>NIP: 7122021001<br>PESEL: -<br>ID: "CONSULTRIX" CENTRUM OCHRONY<br>PRACY I BIZNESU EWA D   |
| Imię: -<br>Nazwa: 'DINO POLSKA' SPÓŁKA AKCYJNA                                                                                                 | Główny:  Proponowany:                                                                                                 |

A następnie wprowadźmy dane nowego kontrahenta . Aby stworzyć nowego kontrahenta wystarczy wprowadzić dwie podstawowe dane nazwę oraz identyfikator . Należy jednak pamiętać że im więcej informacji podamy tym łatwiej nam będzie zidentyfikować beneficjenta .

| Dodaj nowego kontrahenta | ×                 |
|--------------------------|-------------------|
| Dane Kontrahenta         | -                 |
| Nazwa/Nazwisko:          | OP.               |
| Softres                  |                   |
| Imie:                    | Identyfikator:    |
|                          | Softres           |
| NIP: REGON:              | PESEL:            |
|                          |                   |
| Dane adresowe            | -                 |
| Miejscowość              | UL/Nr domu        |
|                          |                   |
| Poczta                   | Kraj              |
|                          |                   |
| Gmina/Powiat             | Wojewdztwo        |
|                          |                   |
|                          | 🗶 Zamimi 🚽 Zanisz |

# Cel dotacji

W słowniku tym wprowadzamy wszystkie cele dotacyjne które potrzebne będą do załącznika dotacyjnego

| Cel dotacji                        |                                   |  |
|------------------------------------|-----------------------------------|--|
| B towy 2 toyok B Usuh CD Re ⊕ Dutu |                                   |  |
| Symbol                             | Nazwa                             |  |
| 001                                | Dotacja na dziatalność kulturalną |  |
| 002                                | Dotacja na działalnośc sportową   |  |

#### Działy budżetowe

W słowniku tym znajdują się standardowe działy z rozporządzenia ministerstwa finansów . Są one wprowadzone odgórnie ale w przypadku braku działu lub zmiany jego brzmienia można edytować dział przyciskiem edycja lub dodać brakujący przyciskiem nowy.

| Działy budżetowe |                                                               |
|------------------|---------------------------------------------------------------|
| Nowy             |                                                               |
| Symbol           | Nazwa                                                         |
| 010              | Rolnictwo i łowiectwo                                         |
| 020              | Leśnictwo                                                     |
| 050              | Rybołówstwo i rybactwo1                                       |
| 100              | Górnictwo i kopalnictwo                                       |
| 150              | Przetwórstwo przemysłowe                                      |
| 400              | Wytwarzanie i zaopatrywanie w energię elektryczną, gaz i wodę |
| 500              | Handel                                                        |
| 550              | Hotele i restauracje                                          |
| 600              | Transport i łączność                                          |
| 630              | Turystyka                                                     |

# Ewidencja

W słowniku ewidencja możemy dowolnie kształtować piąty człon naszej klasyfikacji najczęściej jest tu umieszczany podział na dzienniki dostosowane do naszego programy Finansowo księgowego.

| Ewidencja                              |                   |                 |                       |           |
|----------------------------------------|-------------------|-----------------|-----------------------|-----------|
| Nowy 🗹 Edyija 🗈 Usuni 🛈 Filtr 🖨 Drukuj |                   |                 |                       |           |
| Symbol                                 | Nazwa             | Fundusz sołecki | Wydatki niewygasające | Sołectowo |
| 00                                     | Ogólne            |                 |                       |           |
| DW                                     | Dziennik Wydatków |                 |                       |           |

#### Finansowanie paragrafu

W słowniku tym znajdują się standardowe oznaczenia finansowania z rozporządzenia ministerstwa finansów . Są one wprowadzone odgórnie ale w przypadku braku lub zmiany jego brzmienia można

#### edytować je przyciskiem edycja lub dodać brakujący przyciskiem nowy.

| 🗈 Nowy 🕜 Edycja 🗴 Usuń 💿 Filtr 🖨 Drukuj |                                                                                                    |  |
|-----------------------------------------|----------------------------------------------------------------------------------------------------|--|
| Symbol                                  | Nazwa                                                                                                    |  |
| 0                                       |                                                                                                    |  |
| 1                                       | Finansowanie programów ze środków bezzwrotnych pochodzących z UE                                                                                                    |  |
| 2                                       | Wspótfinansowanie programów realizowanych ze środków bezzwrotnych pochodzących z UE                                                                                                    |  |
| 3                                       | inansowanie z pożyczek i kredytów zagranicznych oraz darowizn lub grantów przyznanych Polsce przez poszczególne kraje lub<br>instytucje                                                                                                    |  |
| 4                                       | współfinansowanie pożyczek i kredytów zagranicznych oraz darowizn lub grantów przyznanych Polsce przez po - szczególne kraje lub<br>instytucje                                                                                              |  |
| 5                                       | Finansowanie z innych środków bezzwrotnych                                                                                                    |  |
| 6                                       | Współfinansowanie innych środków bezzwrotnych                                                                                                    |  |
| 7                                       | Platności w zakresie budżetu środków europejskich                                                                                                    |  |
| 8                                       | inansowanie programów i projektów ze środków funduszy strukturalnych, Funduszu Spójności, Europejskiego Fun - duszu Rybackiego<br>oraz z funduszy unijnych finansujących Wspólną Politykę Rolną, z wyłączeniem budżetu środków europejskich |  |
| 9                                       | Współfinansowanie programów i projektów realizowanych ze środków z funduszy strukturalnych, Funduszu Spójno - ści, Europejskiego<br>Funduszu Rybackiego oraz z funduszy unijnych finansujących Wspólną Politykę Rolną                       |  |

#### Kategorie dochodów, przychodów, rozchodów, wydatków

W słowniku tym znajduje się szósty człon naszej klasyfikacji budżetowej jest to jeden z najważniejszych słowików wprowadzamy w nim wszystkie inwestycje ,dotacje, oraz fundusze sołeckie. Które chcemy widzieć na wydrukach oraz w rozbici jaki w kolejnym etapie chcemy widzieć na naszej klasyfikacji budżetowej w programie Finansowo księgowym .

| Kategorie dochodów                                           |                                                                |
|--------------------------------------------------------------|----------------------------------------------------------------|
| Kategorie przychodów                                         |                                                                |
| Kategorie rozchodów                                          |                                                                |
| Kategorie wydatków                                           |                                                                |
| 🖹 Nowy 🕜 Edycja 🍵 Usuń 💿 Filtr 🖨 Drukuj 🔍 Wyświetł szczegóły |                                                                |
| Symbol                                                       | Nazwa                                                          |
| 00                                                           | Ogólne                                                         |
| D001                                                         | Dofinansowanie zakupów inwestycyjnych oraz za<br>innych źródeł |
| FSBebKol001                                                  | Remont dróg polnych                                            |
| 1001                                                         | Przebudowa istniejącego przejścia dla pieszych p               |

Przy wprowadzaniu kategorii określamy czy dana kategoria jest funduszem sołeckim inwestycją lub dotacją . Ułatwia to późniejsze wprowadzanie planu budżetu.

| Edytuj element słownika     |                     |                            | ×                 |
|-----------------------------|---------------------|----------------------------|-------------------|
| Symbol                      | FSBebKol001         |                            |                   |
| Nazwa                       | Remont dróg polnych |                            |                   |
| Parametry klasyfikacji:     |                     |                            |                   |
| 🖉 Fundusz sołecki           |                     | ✓ Przedsięwzięcie sołeckie |                   |
| 🗌 Wydatki niewygasające     |                     | 🗆 Inwestycja               |                   |
| 🗌 Dotacja                   |                     | Projekt unijny             |                   |
| Domyślne sołectwo:          |                     |                            |                   |
| S01 - Bebelno Kolonia       |                     |                            | ~                 |
| Przedsięwzięcie sołeckie:   |                     |                            |                   |
| FS001 - Remont dróg polnych |                     |                            | ~                 |
|                             |                     |                            | 🗙 Anuluj 🗸 Zapisz |

#### Paragrafy budżetowe dochody, przychody, rozchody, wydatki

W słowniku tym znajdują się standardowe paragrafy budżetowe z rozporządzenia ministerstwa finansów . Są one wprowadzone odgórnie ale w przypadku braku paragrafu lub zmiany jego brzmienia można edytować paragraf przyciskiem edycja lub dodać brakujący przyciskiem nowy.

| Paragrafy budżetowe - dochody           |                                                                                                    |
|-----------------------------------------|----------------------------------------------------------------------------------------------------|
| Paragrafy budžetowe - przychody         |                                                                                                    |
| Paragrafy budžetowe - rozchody          |                                                                                                    |
| Paragrafy budžetowe - wydatki           |                                                                                                    |
| 🗈 Nowy 🧭 Edycja 🍵 Usuń 🔘 Filtr 🖨 Drukuj |                                                                                                    |
| Symbol                                  | Nazwa                                                                                                    |
| 200                                     | Dotacje celowe w ramach programów finansowanych z udziałem środków europejskich oraz środków, o których mowa w art. 5 ust. 1<br>pkt 3 oraz ust. 3 pkt 5 i 6 ustawy, lub płatności w ramach budzetu środków europejskich, z wyłączeniem wydatków klasyfikowany |
| 201                                     | Dotacje celowe przekazane z budżetu państwa na realizację zadań bieżących z zakresu administracji rządowej oraz innych zadań<br>zleconych gminom (związkom gmin, związkom powiatowo-gminnym) ustawami                                                         |
| 202                                     | Dotacje celowe przekazane z budżetu państwa na zadania bieżące realizowane przez gminę na podstawie porozumień z organami<br>administracji rządowej                                                                                                    |
| 203                                     | Dotacje celowe przekazane z budżetu państwa na realizację własnych zadań bieżących gmin (związków gmin, związków powiatowo-<br>gminnych)                                                                                                    |
| 204                                     | Dotacje przekazane z budżetu państwa na realizację zadań bieżących gmin z zakresu edukacyjnej opieki wychowawczej<br>finansowanych w całości przez budżet państwa w ramach programów rządowych                                                                |

# Program UE

W słowniku tym wprowadzamy wszystkie programy Unijne z których korzystamy w urzędzie.

| Programy UE                             |              |
|-----------------------------------------|--------------|
| 🖹 Nowy 🧭 Edycja 🧯 Usuń 👁 Filtr 🖨 Drukuj |              |
| Symbol                                  | Nazwa        |
| UE1                                     | Program UE 1 |

# Projekt UE

W słowniku tym wprowadzamy wszystkie projekty Unijne z których korzystamy w urzędzie. A następnie przypisujemy je do konkretnych programów Unijnych.

| Projekty UE                             |              |
|-----------------------------------------|--------------|
| 🖹 Nowy 🧭 Edycja 💼 Usuń 💿 Filtr 🖨 Drukuj |              |
| Symbol                                  | Nazwa        |
| UE1                                     | Projekt UE 1 |

# Przedsięwzięcia fundusz sołecki

W słowniku tym wprowadzamy wszystkie przedsięwzięcia funduszy sołeckich jakie będą realizowane w bieżącym roku. Będą one następnie widoczne w załączniku funduszy sołeckich.

| Przedsięwzięcia - fundusz sołecki        |                     |  |
|------------------------------------------|---------------------|--|
| 🖹 Nowy) 🕼 Edycja 🗯 Usuń 💿 Filtr 🖨 Drukuj |                     |  |
| Symbol                                   | Nazwa               |  |
| F\$001                                   | Remont dróg polnych |  |

# Przedsięwzięcia inwestycyjne

W słowniku tym wprowadzamy wszystkie przedsięwzięcia inwestycyjne jakie będą realizowane w bieżącym roku oraz wieloletnie . Będą one następnie widoczne w załączniku inwestycyjnym.

| EDYCJA PRZEDSIĘWZIĘCIA |                                                                                                    |
|------------------------|----------------------------------------------------------------------------------------------------|
| Symbol:                | 1001                                                                                                    |
| Nazwa:                 | Przebudowa istniejącego przejścia dla pieszych przy ul. Partyzantów we Włoszczowie wraz z obszarem jego oddziaływania |
| Opis:                  |                                                                                                    |
| Rok od:                | 2022 🗘                                                                                                    |
| Rok do:                | 2023 🗘                                                                                                    |
| Kategoria:             | Program, projekt lub zadanie pozostałe (inne niż wymienione w lit.a i b) 🔹                                            |
| Cel:                   |                                                                                                    |
| Limit:                 | 0 0                                                                                                    |
|                        | ✓ Zapisz i zamknij                                                                                                    |

#### Rodzaje kosztów

W słowniku tym definiujemy rodzaje kosztów.

| Rodzaj kosztów                          |              |
|-----------------------------------------|--------------|
| 🖹 Nowy 🕜 Edycja 🍵 Usuń 💿 Filtr 🖨 Drukuj |              |
| Symbol                                  | Nazwa        |
| bezpośrednie                            | bezpośrednie |
| pośrednie                               | pośrednie    |

#### Rozdziały budżetowe

W słowniku tym znajdują się standardowe rozdziały budżetowe z rozporządzenia ministerstwa finansów . Są one wprowadzone odgórnie ale w przypadku braku rozdziały lub zmiany jego brzmienia można edytować rozdziały przyciskiem edycja lub dodać brakujący przyciskiem nowy.

| Rozdziały budżetowe                     |                                                     |
|-----------------------------------------|-----------------------------------------------------|
| 🗈 Nowy 🧭 Edycja 🍵 Usuń 💿 Filtr 🖨 Drukuj |                                                     |
| Symbol                                  | Nazwa                                               |
| 01001                                   | Centrum Doradztwa Rolniczego                        |
| 01002                                   | Wojewódzkie ośrodki doradztwa rolniczego            |
| 01004                                   | Biura geodezji i terenów rolnych                    |
| 01005                                   | Prace geodezyjno-urządzeniowe na potrzeby rolnictwa |
| 01006                                   | Zarządy melioracji i urządzeń wodnych               |
| 01007                                   | Zakłady konserwacji urządzeń wodnych i melioracji   |
| 01008                                   | Melioracje wodne                                    |
| 01009                                   | Spółki wodne                                        |
| 01010                                   | Infrastruktura wodociągowa i sanitacyjna wsi        |

### Sekcje załącznik nieruchomości

W słowniku tym definiujemy sekcje tabeli dochodów z gospodarowania nieruchomościami .

| Sekcje - załącznik nieruchomości        |       |
|-----------------------------------------|-------|
| ► Nowy C Edycja t Usuń O Filtr → Drukuj |       |
| Symbol                                  | Nazwa |

# Sekcje załącznik wyodrębniony rachunek

W słowniku tym definiujemy sekcje załącznika plan dochodów wyodrębnionych na wydzielonym rachunku oświatowych jednostek budżetowych i wydatków nimi finansowanych.

### Składnik płac

W słowniku tym definiujemy składniki tabeli kadrowo – płacowej

| Składnik płac                        |       |  |
|--------------------------------------|-------|--|
| ► Nowy C Edycja Usuń O Filtr 	Drukuj |       |  |
| Symbol                               | Nazwa |  |
| Dodatek funkcyjny                    |       |  |
| Dodatek specjalny                    |       |  |
| Dodatek stażowy                      |       |  |
| Ekwiwalent                           |       |  |
| Fundusz nagród                       |       |  |

### Sołectwa

W słowniku tym definiujemy wszystkie sołectwa.

| Sołectwa                                |                 |
|-----------------------------------------|-----------------|
| 🖹 Nowy 🕜 Edycja 🍵 Usuń 💿 Filtr 🖨 Drukuj |                 |
| Symbol                                  | Nazwa           |
| S01                                     | Bebelno Kolonia |

Stanowiska etat

W słowniku tym definiujemy wszystkie stanowiska pracownicze potrzebne do tabeli kadrowo płacowej.

| Stanowiska etat |                                        |
|-----------------|----------------------------------------|
| Nowy            |                                        |
| Symbol          | Nazwa                                  |
| AON             | ASYSTENT OSOBY NIEPELNOSPRAWNEJ        |
| AW              | AUDYTOR WEWNĘTRZNY                     |
| CZP             | CZŁONEK ZARZĄDU POWIATU                |
| D               | DRÓŻNIK                                |
| DM              | DIETETYK/MAGAZYNIER                    |
| DO              | DYŻURNY OPERACYJNY                     |
| DOZ             | DORADCA ZAWODOWY                       |
| DRG             | DOWÓDCA JEDNOSTKI RATOWNICZO-GAŚNICZEJ |

# Typy dokumentów

W słowniku tym definiujemy wszystkie typy dokumentów z których korzystamy w ciągu roku .

| Typ dokumentów                          |                                |   |
|-----------------------------------------|--------------------------------|---|
| 🖹 Nowy 🧭 Edycja 🍵 Usuń 👁 Filtr 🖨 Drukuj |                                |   |
| Symbol                                  | Nazwa                          |   |
| Plan                                    | Plan finansowy                 | 0 |
| Uchwała                                 | Uchwała Rady Powiatu           | 1 |
| Uchwała Budżetowa                       | Uchwała Budżetowa Rady Powiatu | 0 |
| Zarządzenie                             | Zarządzenie Starosty           | 1 |

# Typ jednostki

W słowniku tym definiujemy wszystkie rodzaje jednostek jakie występują w naszym urzędzie

| Typ jednostki                           |                                    |
|-----------------------------------------|------------------------------------|
| 🗈 Nowy 🧭 Edycja 🍵 Usuń 🔿 Filtr 🖨 Drukuj |                                    |
| Symbol                                  | Nazwa                              |
| D                                       | Dysponent środków                  |
| JB                                      | Jednostka budżetowa                |
| PO                                      | Placówka oświatowa                 |
| Т                                       | TEST_TYP                           |
| WB                                      | Wydział - jednostki organizacyjnej |

# Klasyfikacja budżetowa

Zakładka **Klasyfikacja Budżetowa** jest dostępna tylko dla kont administracyjnych z jej poziomu możemy edytować klasyfikacje budżetową w już zdefiniowanych pozycjach.

| ¶ paragrafy                                      |         |                                                                                                    |    |    |  |  |
|--------------------------------------------------|---------|----------------------------------------------------------------------------------------------------|----|----|--|--|
| Z Edycja DD Filtr      Typ: Wydatti v Poziom 7 v |         |                                                                                                    |    |    |  |  |
| Symbol                                           | Тур     | Nazwa   Pokaż pełny opis 🗌                                                                              | FS | WN |  |  |
| 010-01008-427-0-00-FS-W                          | Wydatki | Zakup usług remontowych/Ogólne/Fundusz sołecki/Własne                                                   | ~  |    |  |  |
| 010-01010-200-0-P27-i012-W                       | Wydatki | Dotacje celowe w ramach programów finansowanych z udziałem środków europejskich oraz środków, o który   |    |    |  |  |
| 010-01010-202-0-00-FSDabr003-W                   | Wydatki | Dotacje celowe przekazane z budżetu państwa na zadania bieżące realizowane przez gminę na podstawie por |    |    |  |  |
| 010-01010-302-0-00-00-W                          | Wydatki | Wydatki osobowe niezaliczone do wynagrodzeń/Ogólne/Ogólne/Wtasne                                        |    |    |  |  |
| 010-01010-302-0-00-FS-W                          | Wydatki | Wydatki osobowe niezaliczone do wynagrodzeń/Ogólne/Fundusz sołecki/Własne                               | ~  |    |  |  |
| 010-01010-302-0-01-00-W                          | Wydatki | Wydatki osobowe niezaliczone do wynagrodzeń/Urząd Gminy/Ogólne/Własne                                   |    |    |  |  |
| 010-01010-401-0-01-00-W                          | Wydatki | Wynagrodzenia osobowe pracowników/Urząd Gminy/Ogólne/Własne                                             |    |    |  |  |
| 010-01010-404-0-01-00-W                          | Wydatki | Dodatkowe wynagrodzenie roczne/Urząd Gminy/Ogólne/Własne                                                |    |    |  |  |
| 010-01010-411-0-01-00-W                          | Wydatki | Składki na ubezpieczenia społeczne/Urząd Gminy/Ogólne/Własne                                            |    |    |  |  |
| 010-01010-412-0-01-00-W                          | Wydatki | Składki na Fundusz Pracy/Urząd Gminy/Ogólne/Własne                                                      |    |    |  |  |
| 010-01010-421-0-01-00-W                          | Wydatki | Zakup materiałów i wyposażenia/Urząd Gminy/Ogólne/Własne                                                |    |    |  |  |
| 010-01010-425-1-FDS-FSBarak002-W                 | Wydatki | Zakup sprzętu i uzbrojenia/Finansowanie programów ze środków bezzwrotnych pochodzących z UE/Fundusz     | ~  |    |  |  |
| 010-01010-426-0-01-00-W                          | Wydatki | Zakup energii/Urząd Gminy/Ogólne/Własne                                                                 |    |    |  |  |

# Grupy paragrafów

Zakładka **Grupy paragrafów** jest dostępna tylko dla kont administracyjnych z jej poziomu możemy edytować (dopisywać lub usuwać ) paragrafy do zestawienia wydatków i dochodów .

| GRUPY PARAGRAFÓW                                      |         |                                                                 |                               |          |
|-------------------------------------------------------|---------|-----------------------------------------------------------------|-------------------------------|----------|
| Grupa   Pokaż pełny opis 🗌                            | Тур     | Opis   Pokaż pełny opis 🗌                                       | Słownik                       | Nadgrupa |
| Dochody majątkowe                                     |         |                                                                 | Paragrafy budżetowe - dochody | 0        |
| Dotacje - zadania realizowane z jednostkami samorządu |         | zadania realizowane w drodze umów lub porozumień między jed     | Paragrafy budżetowe - dochody | 0        |
| Dotacje - zadania wykonywane na mocy porozumień       |         | zadania wykonywane na mocy porozumień z organami administ       | Paragrafy budżetowe - dochody | 0        |
| Dotacje - zadania z zakresu administracji rządowej    |         | zadania z zakresu administracji rządowej oraz innych zadań zlec | Paragrafy budżetowe - dochody | 0        |
| Dotacje na finansowanie zadań z art. 5                |         | Dotacje na finansowanie zadań z art. 5                          | Finansowanie paragrafu        | 0        |
| Dotacje na zadania bieżące                            |         | dotacje na zadania bieżące                                      | Paragrafy budżetowe - wydatki | 0        |
| Inwestycje i zakupy inwestycyjne                      |         | Wydatki majątkowe - inwestycje i zakupy inwestycyjne            | Paragrafy budżetowe - wydatki | 15736944 |
| Obsługa długu                                         |         | obsługa długu                                                   | Paragrafy budżetowe - wydatki | 0        |
| Paragrafy niemajątkowe - wydatki                      |         |                                                                 |                               | 0        |
| Świadczenia na rzecz osób fizycznych                  |         | świadczenia na rzecz osób fizycznych                            | Paragrafy budżetowe - wydatki | 0        |
|                                                       |         | ₩ ≪ 1 2 🅨 🕅                                                     |                               |          |
| PARAGRAFY DODANE                                      |         |                                                                 |                               |          |
| 🖺 Dodaj paragrafy 🗎 Usuń paragraf                     |         |                                                                 |                               |          |
| Symbol \$                                             | Numer 🗢 | Grupa 🗢                                                         | Paragraf 🗢                    |          |
|                                                       |         | H 📢 1 🕨 H                                                       |                               |          |

# Parametry

Zakładka **Parametry** jest dostępna tylko dla kont administracyjnych z jej poziomu możemy zarządzać całym programem Planowania budżetu są to funkcje administracyjne takie jak zmiana trybu działania programu. Przy dokonywaniu zmian zalecany jest nadzór pracownika Softres .

| ¢ PARAMETRY                                             |           |                                                                                               |
|---------------------------------------------------------|-----------|-----------------------------------------------------------------------------------------------|
| Automatyczne zatwierdzenie korekt:                      | 1         | Automatyczne zatwierdzenie korekt na zmiany przy zatwierdzeniu dokumentu                      |
| Dostępne moduły:                                        | 1         | Dostępne moduły                                                                               |
| Kontrola planu ogółem z planem zadań zleconych:         | -1        | Kontrola planu ogółem z planem zadań zleconych                                                |
| Korekty na poziomie analityk:                           | 1         | Korekty na poziomie analityk                                                                  |
| Poziom autokorekty planów dochodów na<br>dokumentach:   | 7         | Wprowadzanie korekt na poziomie: 1- Działów 2- Rozdziałów 3- Paragrafów                       |
| Poziom autokorekty planów przychodów na<br>dokumentach: | 7         | Wprowadzanie korekt na poziomie: 1- Działów 2- Rozdziałów 3- Paragrafów                       |
| Poziom autokorekty planów rozchodów na<br>dokumentach:  | 7         | Wprowadzanie korekt na poziomie: 1- Działów 2- Rozdziałów 3- Paragrafów                       |
| Poziom autokorekty planów wydatków na<br>dokumentach:   | 7         | Wprowadzanie korekt na poziomie: 1- Działów 2- Rozdziałów 3- Grupach paragrafów 4- Paragrafów |
| Poziom grupy w strukturze wydatków:                     | -1        | Poziom grupy w strukturze wydatków                                                            |
| Poziom wydziału w klasyfikacji budżetowej:              | 4         | Poziom wydziału w klasyfikacji budżetowej                                                     |
| Tryb planowania budżetu:                                | 1         | 1- analityczny; 2- grupy wydatkowe/paragrafy; 3- paragrafy; 4- grupy wydatkowe z podgrupami   |
| Wartość w kolumnie "Projekt całkowity po korekcie":     | 1         | 0- korekty z dokumentu; 1- korekty z całego planu                                             |
| Współczynnik przeliczenia kwot na nowy rok:             | 150       | Współczynnik przeliczenia kwot na nowy rok                                                    |
| Wymagana zgodność hasła z polityką haseł:               | 0 - Nie ~ | Wymagana zgodność hasła z polityką haseł                                                      |

# Użytkownicy

Zakładka **Użytkownicy** jest dostępna tylko dla kont administracyjnych. W tym miejscu odbywa się zarządzanie kontami wszystkich użytkowników, dodawanie oraz edycja ich danych, przydział do jednostek oraz zakres i możliwości ich działań.

| UŻYTKOWNICY                                                  |                                                            |         |                  |         |             |                                                      |                 |
|--------------------------------------------------------------|------------------------------------------------------------|---------|------------------|---------|-------------|------------------------------------------------------|-----------------|
| Iżytkownicy online: ADM,                                     |                                                            |         |                  |         |             |                                                      |                 |
| 👍 Dodaj 📑 Edytuj dane 🌲                                      | « Usuń                                                     |         |                  |         |             |                                                      |                 |
| ogin 🗢                                                       | Imie 🗢                                                     |         | Nazwisko         | ۰       |             | loginEPUAP 🗢                                         | Administrator 🗢 |
| DM                                                           |                                                            |         |                  |         |             |                                                      | ТАК             |
|                                                              | A                                                          |         | Jur              |         |             |                                                      | NIE             |
| 1                                                            | Al                                                         |         | Ła:              | a       |             |                                                      | NIE             |
| ,                                                            | Br                                                         |         | Ad               |         |             |                                                      | ТАК             |
| (                                                            | Br                                                         |         | Cyt              |         |             |                                                      | NIE             |
| (                                                            | Bi                                                         |         | Du               | ·       |             |                                                      | NIE             |
| £                                                            | B                                                          |         | Szi              |         |             |                                                      | NIE             |
| [                                                            | D                                                          |         | Pa               |         |             |                                                      | NIE             |
|                                                              | Ire                                                        |         | Tat              |         |             |                                                      | NIE             |
|                                                              | Iz                                                         |         | Wis              |         |             |                                                      | NIE             |
|                                                              | Ki                                                         |         | Zie              |         |             |                                                      | NIE             |
| + Dodaj jednostkę                                            |                                                            |         |                  |         |             |                                                      |                 |
| Jednostka                                                    |                                                            | Aktywny | Możliwość edycji | Usuń    | Opcja       | Opis                                                 | Uprawnienia     |
| MGOPS - Miejsko Gminny Ośroc                                 | lek Pomocy Społecznej w Pasłęku                            | TAK 🗸   | TAK 🗸            | 🗙 Usuń  | KONTRAHENCI | Dostęp do kartoteki kontrahentów                     | Zmiana 🗸        |
| MOSIR - Miejski Ośrodek Sportu                               | i Rekreacji w Pasłęku                                      | TAK 🗸   | TAK 🗸            | 🗙 Usuń  | DOK_KOREKTY | Korekty planu jednostek                              | Zmiana 🗸        |
| PS1 - Przedszkole Samorządow                                 | e Nr 1 w Pasłęku                                           | TAK 🗸   | TAK 🗸            | 🗙 Usuń  | DOKUMENTY   | Obstuga dokumentów                                   | Zmiana 🗸        |
| PS2 - Przedszkole Samorządow                                 | e Nr 2 w Pasłeku                                           | TAK 🗸   | TAK              | 🗙 Usuń  | DOKUM_WYK   | Obstuga dokumentow wykonania planu<br>Obeluge usewal | Zmiana V        |
| SP1 - Szkoła Podstawowa Nr 1                                 | w Pasłeku                                                  | TAK 🗸   | TAK V            | 🗙 Usuri |             | Projektowanie założeń budżetu                        | Zmiana V        |
| SP2 - Szkoła Podstawowa Nr 2                                 | w Pasłeku                                                  | ΤΔΚ 🗸   |                  | 🗶 Usuń  | DOK_WYSYLKA | Wysylka dokumentów                                   | Zmiana V        |
| SP3 - Szkoła Podetawowa Nr 3                                 | w Postaku                                                  | TAK     | TAK              | ¥ Heuń  | DOK_ZATW    | Zatwierdzanie dokumentów                             | Zmiana 🗸        |
| ODD Online Dedatawowa Ni D                                   |                                                            | TAK     |                  | M Usuri | DOK_ZMIANY  | Zmiany dokumentu                                     | Zmiana 🗸        |
| SPR - SZKOLA POUSLAWOWA W RO                                 | igajnacn<br>ddziałami Integrogujnymi w Zieloneg Bestockiej |         |                  | × Usuri |             |                                                      |                 |
| SPWL- Szkoła Podetawowa z Or                                 |                                                            | IAN Y   |                  | a Usun  |             |                                                      | 🗸 🗸 Za          |
| SPWI - Szkoła Podstawowa z Or<br>SDS - Środowiekowy Dom Samo |                                                            | TAK     | TAK              | 👻 Heuri |             |                                                      |                 |
| SPWI - Szkoła Podstawowa z Or<br>ŚDS - Środowiskowy Dom Samo | pomocy w Rzecznej                                          |         |                  | × Usuń  |             |                                                      |                 |

#### Dodawanie użytkownika

Konto administratora umożliwia dodawanie użytkowników do serwisu, aby wprowadzić nowego

użytkownika należy kliknąć przycisk Arbodaj . Następnie pojawi się okno formularza umożliwiające wprowadzenie użytkownika:

| Dodaj użytkownika                    | ×                             |
|--------------------------------------|-------------------------------|
| Login                                | Login ePUAP                   |
| Hasło                                |                               |
| lmię                                 | Nazwisko                      |
| Administrator 🗌                      |                               |
|                                      | 🗙 Anuluj < Zapisz             |
| ić pola formularza i kliknąć przyci: | sk 🗸 Zapisz . Dodany użytkowr |

Należy wypełnić pola formularza i kliknąć przycisk **Zapisz**. Dodany użytkownik poja liście oraz będzie mógł zalogować się do systemu z domyślnie nadanymi prawami.

Edycja danych użytkownika

W przypadku zmiany danych użytkownika tj. nazwisko lub hasło przypisane do konta należy wybrać

| przycisk Edytuj dane     | Edytuj dane, który uruchomi formularz edycji: |                                  |  |  |  |  |  |
|--------------------------|-----------------------------------------------|----------------------------------|--|--|--|--|--|
|                          | Edycja użytkownika                            | ×                                |  |  |  |  |  |
|                          | Login                                         | Login ePUAP                      |  |  |  |  |  |
|                          | SLAWEK                                        |                                  |  |  |  |  |  |
|                          | Hasło                                         |                                  |  |  |  |  |  |
|                          | •••••                                         |                                  |  |  |  |  |  |
|                          | lmię                                          | Nazwisko                         |  |  |  |  |  |
|                          | SLAWEK                                        | SLAWEK                           |  |  |  |  |  |
|                          | Pesel                                         |                                  |  |  |  |  |  |
|                          |                                               | •                                |  |  |  |  |  |
|                          | Administrator 🗆                               |                                  |  |  |  |  |  |
|                          |                                               | X Anuluj V Zapisz                |  |  |  |  |  |
| Należy zmienić dane, a r | następnie kliknąć przycisk                    | ✓ Zapisz<br>w celu zatwierdzenia |  |  |  |  |  |
| wprowadzonych zmian l    | ub 🗙 Anuluj w celu j                          | porzucenia wprowadzania danych.  |  |  |  |  |  |

# Przydzielenie jednostek użytkownikowi

Każdy wprowadzony użytkownik powinien mieć przydzielone jednostki, w kontekstach których może wykonywać określone operacje. Dodawanie jednostek dla użytkownika odbywa się kliknięcie

przycisku **+** Dodaj jednostkę w dolnej sekcji okna. Kliknięcie na przycisk otwiera okno formularza w którym należy wybrać jednostkę oraz określić status użytkownika dla wybranej jednostki i możliwość edycji (przeglądania) danych wybranej jednostki:

| Dodaj jednostkę użytkownikowi | ×                 |
|-------------------------------|-------------------|
| Jednostka                     |                   |
|                               | ~                 |
| Aktywny E                     | dycja             |
| ~                             | ~                 |
|                               | 🗙 Anuluj 🗸 Zapisz |

Przydzielone jednostki oraz nadane prawa dla jednostki można w łatwy sposób dowolnie zmieniać przez zmianę parametrów w sekcji dodawania jednostki:

| + Dodaj jednostkę                  |         |                  |        |
|------------------------------------|---------|------------------|--------|
| Jednostka                          | Aktywny | Możliwość edycji | Usuń   |
| RP - Radca prawny                  | TAK 🗸   | TAK ~            | 🗙 Usuń |
| SPM - Starostwo Powiatowe w Mielcu | TAK 🗸   | TAK 🗸            | 🗙 Usuń |
| WFB - Wydział Finansowo-Budżetowy  | TAK 🗸   | TAK ~            | 🗙 Usuń |
| WG - Wydział Geodezji              | TAK ~   | TAK ~            | 🗙 Usuń |

| ~ | Zaniez |
|---|--------|
|   | Zabisz |
|   |        |

Wystarczy zmienić nadane prawa lub usunąć przydzieloną jednostkę użytkownikowi, a następnie

kliknąć przycisk

🗸 Zapisz

- aby zapisać zmiany w bazie danych.

Przy dodawaniu nowego użytkownika warto zweryfikować obsługę dokumentów jaką przydzielić użytkownikowi. W tym celu należy wybrać odpowiednie opcje w prawej dolnej sekcji okna:

| Орсја       | Opis                     | Uprawnienia |
|-------------|--------------------------|-------------|
| DOK_KOREKTY | Korekty planu jednostek  | Zmiana 🗸    |
| DOKUMENTY   | Obsługa dokumentów       | Zmiana ~    |
| UCHWAŁY     | Obsługa uchwał           | Zmiana \vee |
| DOK_WYSYŁKA | Wysyłka dokumentów       | Zmiana v    |
| DOK_ZATW    | Zatwierdzanie dokumentów | Zmiana \vee |
| DOK_ZMIANY  | Zmiany dokumentu         | Zmiana v    |

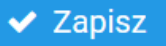

Każda Opcja oferuje trzy Uprawnienia dostępne w rozwijanej liście: Brak, Odczyt, Zmiana:

- **Brak** uniemożliwia otwarcie i zmianę dokumentów.
- Odczyt oferuje przeglądanie dokumentów.
- Zmiana umożliwia pełny zakres pracy z dokumentami danej jednostki.

Po wybraniu konkretnych uprawnień dla użytkownika należy kliknąć przycisk Zapisz - aby zapisać zmiany w bazie danych dla danego użytkownika.